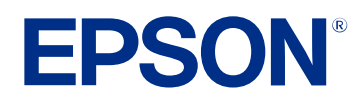

# Epson Projector Management 操作說明書

| 說明書中符號的意義                        | 4  |
|----------------------------------|----|
| 使用手册搜尋資訊                         |    |
| 透過關鍵字搜尋                          |    |
| 從書籤直接前往                          | 5  |
| 僅列印所需頁面                          | 5  |
| Epson Projector Management 軟體簡介  | 6  |
| Epson Projector Management 功能    | 7  |
| 初次設定軟體                           | 8  |
| 安裝軟體                             | 9  |
| 系統需求                             |    |
| 安裝 Epson Projector Management 軟體 |    |
| 從 EasyMP Monitor 匯入設定            | 9  |
| 選擇投影機網路設定                        |    |
| 透過有線 LAN 連接時設定投影機                |    |
| 透過無線 LAN 連接時設定投影機                | 10 |
| 註冊投影機                            | 12 |
| 註冊用於監視的投影機                       |    |
|                                  |    |
| 建立投影機群組                          | 14 |
| 監視及控制投影機                         | 16 |
| 監控投影機                            | 17 |
| 檢視投影機溫度圖表                        |    |
| 顯示投影機狀態詳細資訊                      | 20 |

| 控制投影機                                                                                                    | 21 |
|----------------------------------------------------------------------------------------------------|----|
| 更新韌體及複製選單設定                                                                                                    | 22 |
| 更新]體                                                                                                    | 23 |
| 更新至網路上找到的新韌體                                                                                                    |    |
| 將已下載的新韌體更新至電腦                                                                                                    |    |
| 分批複製投影機選單設定                                                                                                    |    |
| 更新記書         更新記書         東京王         方批複製投影機選單設定         下載投影機配置檔         複製投影機配置檔         複製投影機配置檔         支用其他功能         非定投影機事件         設定密碼         限制使用應用程式         專送電子郵件通知         立即廣播訊息         在特定日期和時間廣播訊息         進出 Epson iProjection 軟體的配置檔案 |    |
| E-AVI #JIBD/X T& ACE 中以 AE 更新至網路上找到的新韌體                                                                                                    | 27 |
| 使用其他功能                                                                                                    | 29 |
| 排定投影機事件                                                                                                    | 30 |
| 安全性設定                                                                                                    | 32 |
| 設定密碼                                                                                                    |    |
| 限制使用應用程式                                                                                                    |    |
| 傳送電子郵件通知                                                                                                    | 33 |
| Message Broadcasting                                                                                                    |    |
| 立即廣播訊息                                                                                                    |    |
| 在特定日期和時間廣播訊息                                                                                                    | 35 |
| 匯出 Epson iProjection 軟體的配置檔案                                                                                                    | 38 |
| 儲存投影機記錄檔                                                                                                    | 39 |
| 更新註冊資訊                                                                                                    | 40 |
|                                                                                                    |    |
|                                                                                                    | 41 |
| 解決網路連接問題                                                                                                    | 42 |
| 找不到投影機時的解決方法 (有線連接)                                                                                                    | 42 |
| 找不到投影機時的解決方法 (無線連接)                                                                                                    | 42 |

| 解決監視及控制問題                      | 43 |
|--------------------------------|----|
| 無法監控投影機時的解決方法                  | 43 |
| 沒有收到網路警示電子郵件時的解決方法             | 43 |
| 無法廣播訊息時的解決方法                   |    |
| 解決韌體更新問題                       | 44 |
| 無法更新韌體或複製選單設定時的解決方法            |    |
| 畫面摘要                           | 45 |
| Epson Projector Management 主畫面 | 46 |
| 投影機狀態圖示                        |    |
| 更新清單檢視                         | 47 |
| 投影機屬性畫面                        |    |
| 投影機屬性 - 訊息                     |    |
| 投影機屬性 - 狀態記錄                   | 49 |
| 投影機屬性 - 使用記錄                   | 50 |
| 投影機屬性 - 排程                     | 50 |
| 投影機屬性 - 狀態資訊                   | 51 |
| 投影機屬性 - 服務                     | 52 |
| 環境設置畫面                         | 53 |
| 環境設置 - 一般                      | 53 |
| 環境設置 - 監控                      | 52 |
|                                |    |
| 環境設置 - 顯示清單                    |    |

## 附錄

| 更新及解除安裝軟體                                    | 57 |
|----------------------------------------------|----|
| 取得軟體的最新版本                                    | 57 |
| 解除安裝 Epson Projector Management 軟體 (Windows) | 57 |
| PJLink 監控及控制限制                               | 58 |
| 注意                                           | 59 |

| 坂權通告  | . 59 |
|-------|------|
|       | . 59 |
| 通告    | . 59 |
| 著作權歸屬 | . 59 |

## 說明書中符號的意義

#### 安全符號

本投影機及手册使用圖形符號與標籤,說明安全使用本產品的方法。 請務必詳閱並仔細遵照標示這些符號及標籤的指示,以避免造成人身傷害或財產損失。

| ▲ 警告 | 本符號代表疏忽時,可能會造成人身傷害甚或死亡的注意事項。      |
|------|-----------------------------------|
| ▲注意  | 本符號代表若有疏忽,可能因錯誤操作而造成人身傷害或外傷的注意事項。 |

#### 一般資訊符號

| 注意         | 此標籤指出未充分注意時,可能會引起投影機損壞和人身傷害的程序。             |
|------------|---------------------------------------------|
|            | 此標籤表示實用的額外資訊。                               |
| [按鈕名稱]     | 表示在遙控器或操作面板上按鈕的名稱。<br>實例: [Esc] 鈕           |
| 選單/設定名稱    | 指出投影機選單及設定名稱。<br>實例:<br>選擇影像選單<br>☞ 影像 > 高級 |
| *          | 此標籤表示相關頁面的連結。                               |
| ( <b>F</b> | 此標籤表示投影機的目前選單層級。                            |

#### ▶ 相關連結

・"使用手册搜尋資訊" p.5

## 使用手冊搜尋資訊

PDF 手册可讓您透過關鍵字搜尋所需的資訊,或使用書籤直接跳至特定 章節。您也可以僅列印所需的頁面。本節説明如何使用在電腦上的 Adobe Reader X 中開啓的 PDF 手册。

#### ▶ 相關連結

- ・ "透過關鍵字搜尋" p.5
- ・"從書籤直接前往" p.5
- ・"僅列印所需頁面" p.5

#### 透過關鍵字搜尋

按一下编輯 > 進階搜尋。在搜尋視窗中輸入欲查找資訊的關鍵字(文字),然後按一下搜尋。符合項目會以清單顯示。按一下其中一個顯示的符合項目,即可跳至該頁面。

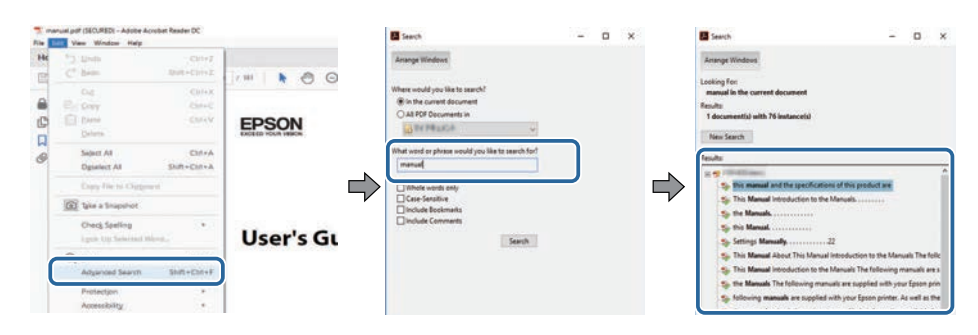

#### 從書籤直接前往

按一下標題可跳至該頁面。按一下+或>可檢視該章節中的下層標題。 若要返回上一頁,請在鍵盤上執行下列操作。

• Windows:按住 Alt,然後按下←。

· Mac OS:按住 command 鍵,然後按下←。

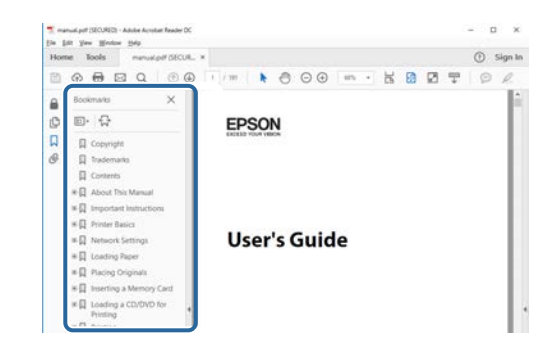

### 僅列印所需頁面

您可僅擷取並列印所需的頁面。在檔案選單中按一下列印,然後在列印的頁數頁面中指定您要列印的頁面。

- · 若要指定連續頁面,請在開始頁面與結束頁面之間輸入連字號。 範例:20-25
- · 若要指定非連續頁面,請用逗號分隔。 範例:5、10、15

| Print             |             |          |                 |                                   | ×      |  |  |
|-------------------|-------------|----------|-----------------|-----------------------------------|--------|--|--|
| Prigten           | er biskinen | ~        | Properties :    | Advanced                          | Hela 🛈 |  |  |
| Copies: 1         |             |          | Print in grayse | ale (black and white)             |        |  |  |
| Pages to Print    |             |          |                 | Comments & Forms                  |        |  |  |
| O A#              |             |          |                 | Document and Markups              |        |  |  |
| @ Pages 20-25     |             |          | 1               | Summarice Comments                |        |  |  |
| - more opuons     |             |          | <b>,</b>        | Scale: 97%<br>8.27 x 11.69 inches |        |  |  |
| Page Sizing & Har | dling ()    |          |                 | -                                 |        |  |  |
| Sjze              | Poster      | Multiple | Booklet         | EPSQN                             |        |  |  |

# Epson Projector Management 軟體簡介

請參閱本處資訊,瞭解有關 Epson Projector Management 軟體的詳細資訊。

#### ▶ 相關連結

• "Epson Projector Management 功能" p.7

Epson Projector Management 軟體可讓您檢查多部網路投影機的狀態,並從您的電腦執行各種投影機操作。

· 監控投影機狀態

您可目視檢查投影機資訊,例如電源狀態、異常及警告,因此可立即 察覺投影機的異常狀況。此外,您可選擇個別投影機或投影機群組, 以檢查投影機光源使用時間、目前輸入來源,以及目前是否發生異常 或警告等詳細資訊。

・控制投影機

您可以開啓或關閉投影機,或變更個別投影機或投影機群組的輸入來源。您可以排定各種要在指定日期和時間自動發生的投影機事件。

· 更新投影機韌體

您可透過有線網路更新投影機的韌體。有可用的新韌體時,您會在軟 體畫面上看見通知。您接著可將韌體下載至電腦並立即更新產品韌 體,或排定您要更新韌體的時間。

· 複製投影機選單設定

一旦選擇投影機的選單設定,您可利用批次設定操作將設定複製到多部相同機型的投影機。

· 傳送電子郵件通知

您可設定在投影機發生問題或軟體偵測到已註册投影機被更換時發送 電子郵件通知内容。

- Message Broadcasting 您可以發布影像或文字訊息至多部投影機,並同時顯示於這些投影機 上。
- · 使用 PJLink 通訊協定監控非 Epson 投影機 您可監控支援 PJLink 通訊協定的投影機。
- ▶ 相關連結
- ・"分批複製投影機選單設定" p.26
- ・"監控投影機" p.17
- ・"控制投影機" p.21
- ・"傳送電子郵件通知" p.33
- ・"更新韌體" p.23
- "Message Broadcasting" p.34
- ・ "PJLink 監控及控制限制" p.58

# 初次設定軟體

在透過網路將電腦連接至投影機前,請先依照下列説明進行操作。

- ▶ 相關連結
- ・ "安裝軟體" p.9 ・ "選擇投影機網路設定" p.10

#### 檢查執行軟體所需的系統需求,然後安裝軟體。

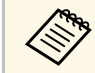

所選擇的安裝語言如果和作業系統使用的語言不同,螢幕可能就 無法正常顯示。

#### ▶ 相關連結

- ・"系統需求" p.9
- ・ "安裝 Epson Projector Management 軟體" p.9
- ・ "從 EasyMP Monitor 匯入設定" p.9

## 系統需求

本應用程式支援以下作業系統,並相容於符合下列系統需求的電腦。

| 作業系統 | Windows 10                                       |
|------|--------------------------------------------------|
|      | ・Windows 10 Home (32 和 64 位元)                    |
|      | ・Windows 10 Pro (32 及 64 位元)                     |
|      | ・Windows 10 Enterprise (32及64位元)                 |
|      | Windows 11                                       |
|      | ・ Windows 11 家用版 (64 位元)                         |
|      | ・ Windows 11 專業版 (64 位元)                         |
|      | ・ Windows 11 企業版 (64 位元)                         |
|      | ・Windows 11 教育版 (64 位元)                          |
| CPU  | Intel Core i5 或以上                                |
|      | (建議 Intel Core i7 或以上)                           |
| 記憶體  | 2 GB 或以上                                         |
|      | (建議 8 GB 或以上)                                    |
| 硬碟空間 | 1 GB 或以上                                         |
| 顯示器  | 解析度介於 1280 × 800 (WXGA) 至 1920 × 1200<br>(WUXGA) |
|      | 16 位元色彩或以上 (約 32,000 種顯示色彩)                      |

## 安裝 Epson Projector Management 軟體

將 Epson Projector Management 軟體下載並安裝至您的電腦。

請瀏覽 epson.sn 以下載最新版本的 Epson Projector Management 軟體。

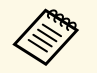

- 您必須具有管理員權限才能安裝 Epson Projector Management 軟 體。
- ・ 您必須先安裝 Microsoft .NET Framework 4.5 , 才能安裝 Epson Projector Management 軟體。
- · 安裝 Epson Projector Management 軟體時,您可能需要安裝 Microsoft SQL Server 2014 SP3 Express 等其他必要軟體。按照畫 面指示操作繼續進行安裝。
- 下載最新版的 Epson Projector Management 軟體。
- 发 按兩下 Epson Projector Management Ver.X.XX.exe 啓動安裝程式。
- 3 按照畫面指示操作。

## 從 EasyMP Monitor 匯入設定

您可以從 EasyMP Monitor 軟體 (4.50 版或更新版本) 傳送設定資訊。在相同電腦上啓動 Epson Projector Management 軟體,設定會在您首次啓動此軟體時自動匯入。完成時,您會看到告知設定已匯入的訊息。

如果您要在另一部執行 Epson Projector Management 軟體的電腦上使用匯入的設定,您可以使用環境設置畫面的儲存配置檔功能,在原來的電腦上儲存配置檔。然後將產生的配置檔複製到其他電腦上的以下目錄。

C:\ProgramData\SEIKO EPSON CORPORATION\Epson Projector Management

#### ▶ 相關連結

・ "環境設置 - 一般" p.53

## 選擇投影機網路設定

依照下列説明選擇電腦與投影機之間的連接方式,然後設定投影機。 使用高級連接模式將投影機連接至網路。

若要更新投影機韌體或複製投影機設定,請使用有線網路系統連接投影 機∘

#### ▶ 相關連結

- ・ "透過有線 LAN 連接時設定投影機" p.10
- ・ "透過無線 LAN 連接時設定投影機" p.10

### 诱過有線 LAN 連接時設定投影機

若要使用有線 LAN 將電腦連接至投影機,您必須在電腦和投影機上選擇 網路設定。

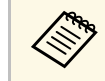

必要的設定根據您的投影機而定。如需詳細説明,請參閱投影機 的使用説明書。

#### 將電腦連接至網路。

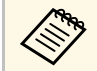

若要設定網路連接,您可視需要參閱電腦或網路適配器隨附 的説明文件。

- 將 LAN 纜線連接至投影機。 2
- 3 開啓投影機。

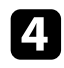

5

按下遙控器或操作面板上的 [Menu] 按鈕,並選擇網路功能表。

- 視需要爲您的有線 LAN 選擇這些 IP 設定。
  - DHCP 可以使用:將 DHCP 設爲開啓。
  - · DHCP 無法使用:將 DHCP 設爲關閉,並視需要輸入投影機的 IP 位址、子網路遮罩及閘道器地址的值。

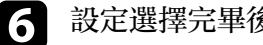

設定選擇完畢後,請儲存設定並離開功能表。

#### ▶ 相關連結

・"找不到投影機時的解決方法(有線連接)" p.42

#### 透過無線 LAN 連接時設定投影機

若要透過無線 LAN 將電腦連接至投影機,您必須在電腦和投影機上選擇 網路設定。

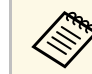

必要的設定根據您的投影機而定。如需詳細説明,請參閱投影機 的使用說明書。

- - 請聯繫您的網路管理員,並記下存取點的設定,例如 SSID 及安全 性設定。

#### 2 將電腦連接至網路。

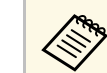

若要設定網路連接,您可視需要參閱電腦或網路適配器隨附 的説明文件。

- 視需要在投影機上安裝無線 LAN 組件。如需詳細説明,請參閱投 3 影機的使用説明書。
- 開啓投影機。 4
- 5 按下遙控器或操作面板上的 [Menu] 按鈕,並選擇網路功能表。
- 開啓無線 LAN 支援。 6
- 選擇其中一項設定,將投影機連接至無線 LAN。必要的設定根據 您的投影機而定。
  - · 關閉簡易 AP 設定。

## 選擇投影機網路設定

· 在連接模式選擇高級。

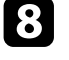

- **8** 視需要選擇其他網路選項。如需詳細說明,請參閱投影機的使用說明書。
- 視需要,爲網路選擇安全性設定。有關選擇正確設定的詳情,請向網路管理員查詢。 9

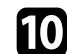

設定選擇完畢後,請儲存設定並離開功能表。

#### ▶ 相關連結

・"找不到投影機時的解決方法 (無線連接)" p.42

# 註冊投影機

請依照此處的説明,註册用於網路管理的投影機。

- ▶ 相關連結
- ・"註册用於監視的投影機" p.13

若要管理投影機,您必須將投影機註册至 Epson Projector Management 軟體。註册後,當您啓動 Epson Projector Management 軟體時,投影機狀態 會自動顯示。

如果您需要註册多部投影機,您可以建立投影機群組,如此就能小範圍 監控投影機。

您總共可以註册多達 2,000 部投影機和群組。若要監視多部投影機,請 確認您的電腦符合或超過系統需求。

- ▶ 相關連結
- ・"搜尋投影機" p.13
- ・"建立投影機群組" p.14
- ・ "系統需求" p.9

### 搜尋投影機

您可自動搜尋位於同區段的投影機,或透過指定 IP 位址搜尋投影機。

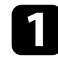

啓動 Epson Projector Management 軟體。

- Windows 10:選擇開始、EPSON Projector,然後選擇 Epson Projector Management Ver.X.XX °
- · Windows 11:選擇開始、所有應用程式,然後選擇 Epson Projector Management Ver.X.XX °

Epson Projector Management 軟體隨即啓動。

| 2 | 從功能表列選擇投影機,然後選擇投影機註册。 |
|---|-----------------------|
|   | 投影機註册畫面會隨即顯示。         |

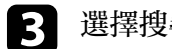

選擇搜尋模式。

| 投尋                   |       |    |        | 编机投影接直訊 —— |     |    |   |
|----------------------|-------|----|--------|------------|-----|----|---|
| 後尋摸式                 |       |    | 白助没母 ~ | 顺示名称       |     |    |   |
| □ 按尋 PJLink 投影機 (Cla | iss2) |    | 自動波導   | 投影機名稱      |     |    |   |
|                      |       |    | 範圍投尋   | 展示         |     | 湿滞 | - |
|                      |       |    | _      | 群植名稱       | 無難組 | 選擇 | - |
| □ 投影操名柄              | IP位址  | 民日 |        | IP位址       |     |    |   |
|                      |       |    |        | 說明         |     |    |   |
|                      |       |    |        | *** (P)    |     |    | - |

- · 選擇自動搜尋即可搜尋位於相同網路的投影機。
- · 選擇手動搜尋即可透過指定 IP 位址搜尋投影機。請輸入 IP 位址。
- · 選擇範圍搜尋即可透過設定 IP 位址範圍搜尋投影機。在開始 IP 位址和結束 IP 位址中輸入 IP 位址。

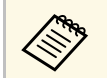

4

如果您要自動搜尋支援 PJLink Class2 的非 Epson 投影機,請選擇搜尋 PJLink 投影機 (Class2)。

#### 按一下搜尋。

您會看見網路投影機的清單。

#### 選擇您要註册的投影機。 5

| ■ 投票 | 複註音                   |                     |    |       |            |     |      | ×        |
|------|-----------------------|---------------------|----|-------|------------|-----|------|----------|
| 69   |                       |                     |    |       | 编机投影接黄訊 —— |     |      | _        |
| 没尋   | 模式                    |                     |    | 自動投母、 | 徽示名称       |     |      |          |
| □ B  | R尋 PJLink 投影機 (Class) | 2)                  |    | -     | 投影機名稱      | _   |      | _        |
|      |                       |                     |    | 没尊    | 國示         |     | 温?   | 5        |
| _    |                       |                     |    |       | 群組名稱       | 無難組 | - 湿/ | £        |
|      | 投影機名稱                 | IP位址                | 祝日 | 1     | IP位址       |     |      |          |
|      | X0000000000           | XXX XXXX XXXX XXXX  |    |       | 10 88      |     |      |          |
|      | 300000000000          | 300,300,300,300     |    |       | 20.71      |     |      |          |
|      | X00000000000          | 2003/2003/2003/2003 |    |       | 密碼 ⑦       |     |      |          |
|      |                       |                     |    |       |            | 11  | 12   | <b>県</b> |

## 註冊用於監視的投影機

#### 選擇每部投影機的必要設定。

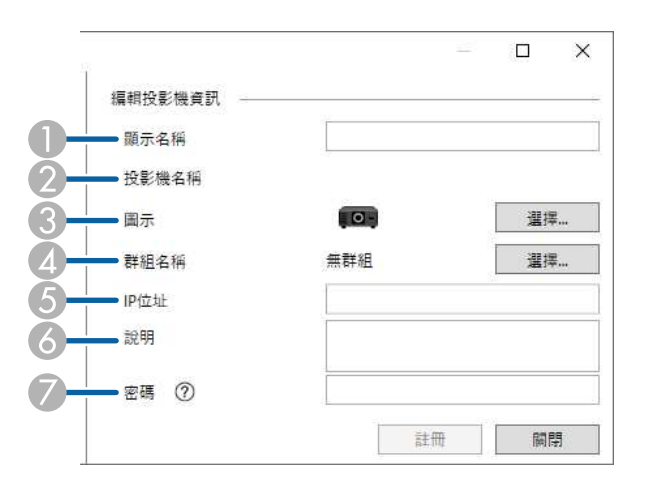

- 輸入投影機名稱。名稱會隨即顯示在 Epson Projector Management 主 畫面。您最多可以輸入 64 個字元。
- 2 顯示已註册至投影機的名稱。
- ③ 選擇圖示。
- ④ 如果您想將投影機註册到群組,請選擇群組。
- ⑤ 顯示投影機的 IP 位址。
- ③ 如有必要,輸入位置等投影機相關備註。於此處輸入的備註會顯示於投影機屬性。您最多可以輸入 60 個字元。
- 如果已設定投影機的密碼,請在此處輸入密碼。如果您未輸入正確 密碼,即使已註册投影機,您仍無法監視或控制投影機。如需更多 密碼的相關資訊,請參閱投影機的使用說明書。
- 按一下註册。

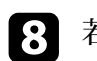

7

若要註册其他投影機,請重複步驟5至7。

您會在 Epson Projector Management 主畫面看見已註册的投影機。

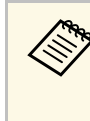

- · 若要變更已註册投影機的投影機資訊,請在 Epson Projector Management 主畫面按兩下投影機,然後在投影機屬性畫面上變 更必要資訊。
- · 若要移除已註册的投影機,請在 Epson Projector Management 主 畫面按右鍵點選投影機,然後選擇**删除**。
- ·您可能看見提示訊息,要求在投影機的選單中將**待機模式**設定 設爲通訊開啓。選擇是可在投影機處於待機模式時(電源關閉時)監控投影機。
- · 在支援 DHCP 的網路中,您可註册及管理由自動搜尋偵測到的 任何投影機。

▶ 相關連結

・"投影機屬性 - 訊息" p.48

### 建立投影機群組

將投影機註册至群組可讓您一次監控多部投影機。選擇母群組時,您也可以監控多個群組内的所有投影機。

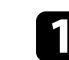

從功能表列選擇**投影機**,然後選擇群組註册。 群組註册畫面會隨即顯示。

#### 2 選擇必要的設定。

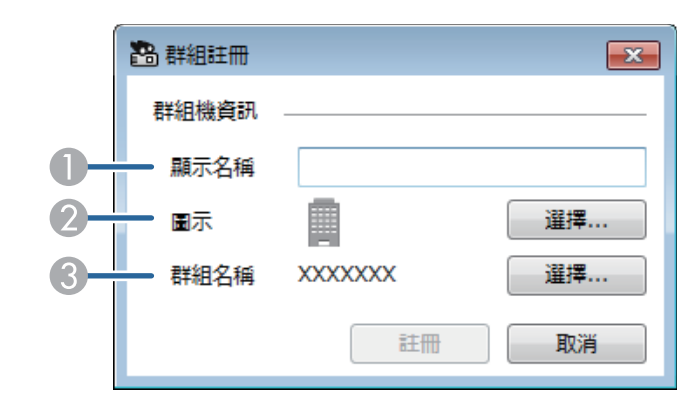

## 註冊用於監視的投影機

- 輸入群組名稱。您最多可以輸入 64 個字元。
- 2 選擇圖示。
- ③ 如果您想將群組註册到母群組,請選擇母群組。(您必須先建立母群組,才可將群組新增至母群組。)
- 3 按一下註册。

您會在 Epson Projector Management 主畫面看見已註册的群組。

4

在您想要註册到群組的投影機圖示上按兩下。

## 5

選擇您要註册投影機的群組,然後按一下確定。

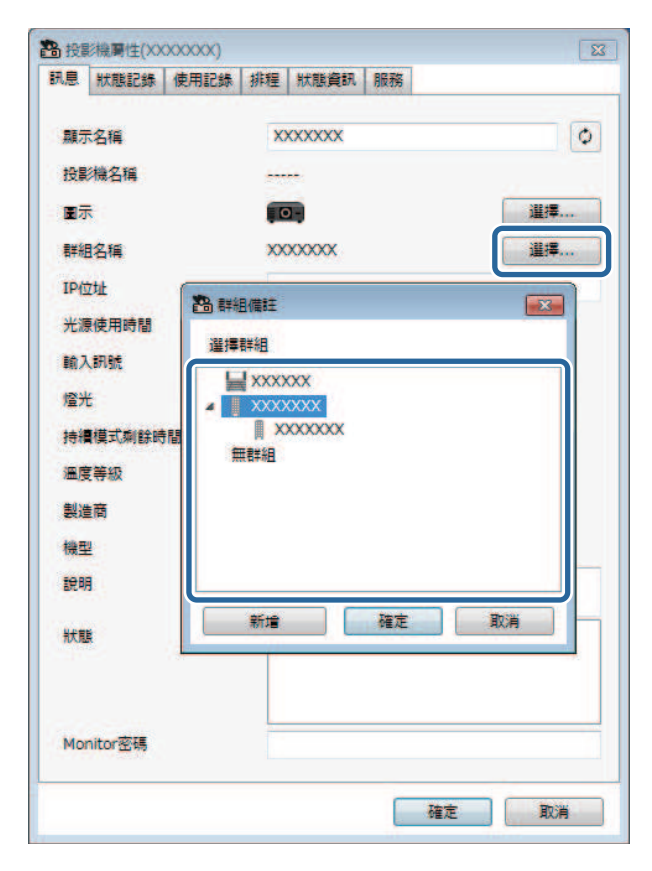

若要確認投影機是否在群組内,請選擇主視窗上的 群組檢視圖 示。

- ▶ 相關連結
- ・"監控投影機" p.17

# 監視及控制投影機

請依照下列説明監視及控制註册的投影機。

- ▶ 相關連結
- ・ "監控投影機" p.17 ・ "顯示投影機狀態詳細資訊" p.20 ・ "控制投影機" p.21

.

在 Epson Projector Management 主畫面上按一下檢視圖示,選擇欲檢視監 控視窗的類型。

#### 細節清單檢視

您可以清單方式檢查投影機狀態。若要檢查特定群組内的投影機狀 熊, 請在群組清單内選擇群組。

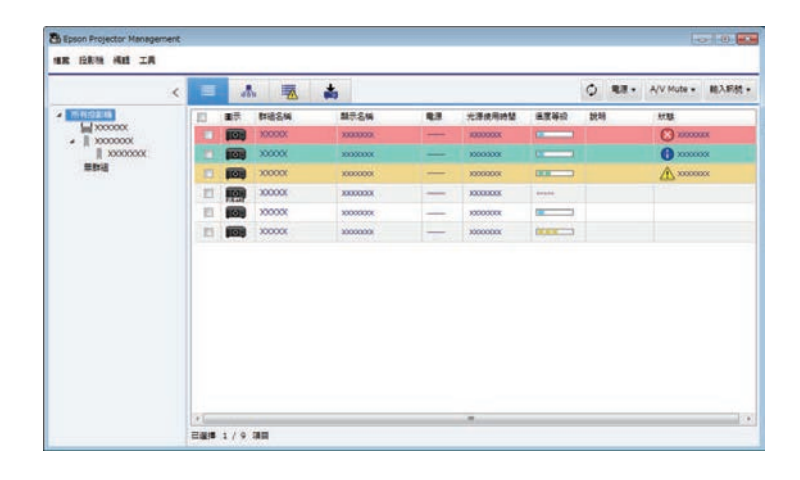

#### 群組檢視

您可檢查以階層圖顯示的投影機群組。

您要展開或收合群組時,請在群組清單中按兩下群組圖示或群組名 稱。當群組内的投影機隱藏時,群組圖示會出現圓框。

若要移動群組圖示的位置,請拖放群組圖示。

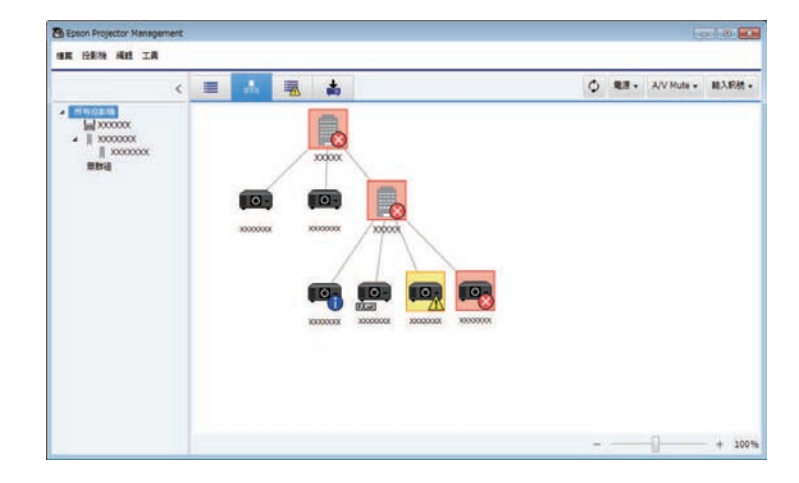

#### 鍵盤快速鍵

您可使用以下鍵盤指令:

| 鍵盤指令            | 功能    |
|-----------------|-------|
| Ctrl + [+]      | 放大檢視。 |
| Ctrl + 向上捲動滑鼠滾輪 |       |
| Ctrl + [-]      | 縮小檢視。 |
| Ctrl + 向下捲動滑鼠滾輪 |       |

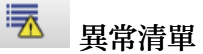

•

#### 您可檢查僅顯示目前爲異常或警告狀態的投影機清單。若要檢查特定 群組內的投影機狀態,請在群組清單內選擇群組。若要檢視解決方 法,請將游標移至錯誤訊息。

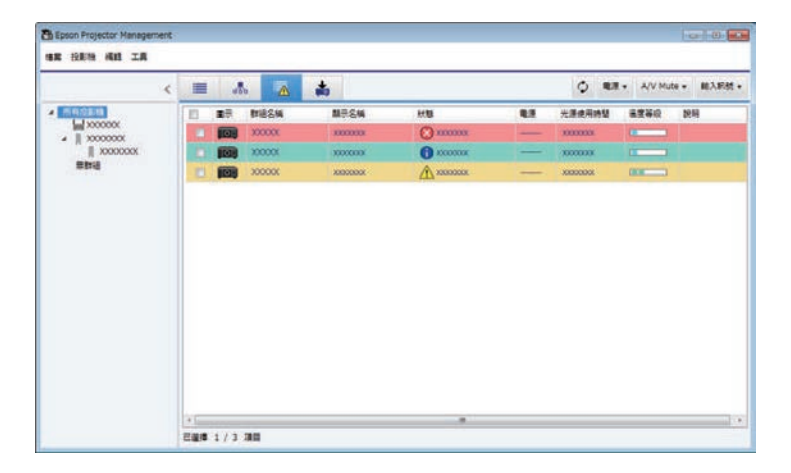

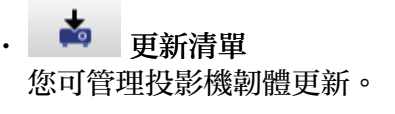

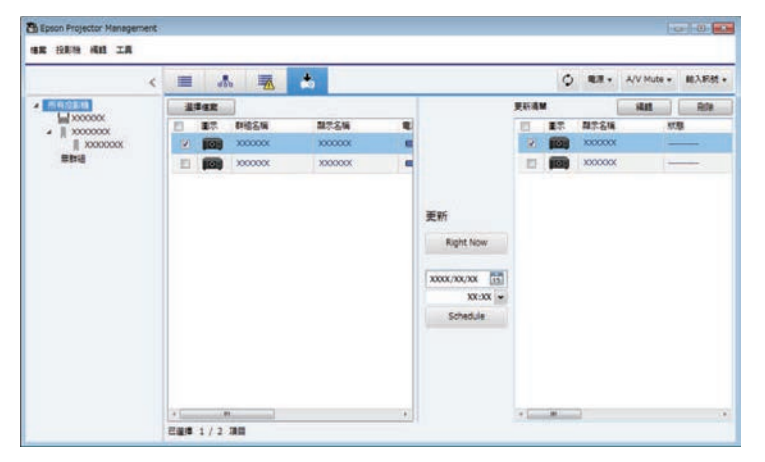

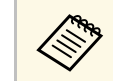

- · 若要變更細節清單檢視和異常清單中的顯示項目或順序, 請變 更環境設置畫面的顯示清單設定。
- · 若要啓用或停用監視功能,請在 Epson Projector Management 主 畫面按右鍵點選投影機,以選擇**啓動監視功能**或停止監視功 能。
- · 若想在投影機處於待機模式時 (電源關閉時)進行監控,請在投 影機的選單中將待機模式設定設爲通訊開啓。此外,請視需要 選擇正確的連接埠設定。

▶ 相關連結

・ "檢視投影機溫度圖表" p.18

### 檢視投影機溫度圖表

您可以圖形方式檢視投影機的溫度資訊。

在細節清單檢視中以滑鼠右鍵按一下投影機,然後選擇溫度紀錄。

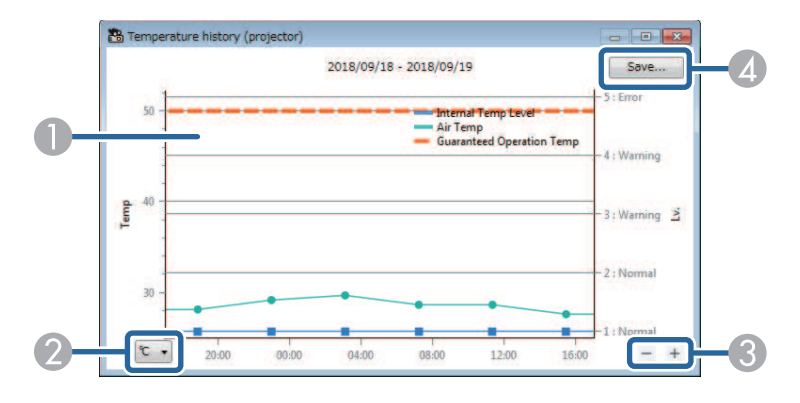

- 背景顏色
   藍色:需立即查看。
   黄色:警告狀態
  - 黄色:異常狀態
- ⑦ 切換攝氏與華氏檢視。

## 監控投影機

#### ③ 放大或縮小圖表。

▲ 將溫度紀錄儲存爲 CSV 格式檔案。

在圖表上的任何位置按住滑鼠右鍵並向右或向左移動滑鼠,可在圖表周 圍進行平移。

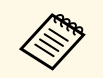

·您可檢視最多 30 天的溫度資訊。

- ・ 溫度資訊只會在 Epson Projector Management 軟體運行時取得。
- ·圖表所示數值可能不符合實際溫度。數值僅供參考。如需投影機操作溫度的詳細資訊,請參閱投影機的使用說明書。
- · 您一次可檢視最多4部投影機的圖表。
- · 此功能僅適用於支援機型。

#### 您可於投影機屬性畫面查看投影機狀態的詳細資訊。

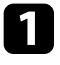

在 Epson Projector Management 主畫面上,按兩下您要查看的投影機。

#### 投影機屬性畫面會隨即顯示。

| 息   | 狀態記錄    | 使用記錄 | 排程      | 狀態資訊       | 服務     |    |
|-----|---------|------|---------|------------|--------|----|
| 顯示  | 名稱      |      | x       | 000000     |        | •  |
| 投影  | 機名稱     |      |         |            |        |    |
| 圖示  | ŧ       |      |         | 2-         |        | 選擇 |
| 群組  | 1名稱     |      | 無       | 詳組         |        | 選擇 |
| IP位 | 7.4F    |      | 10      | 00.100.100 | 0.100  |    |
| 光源  | 使用時間    |      | 707     |            |        |    |
| 輸入  | 、訊號     |      |         |            |        |    |
| 燈光  | ŝ       |      |         |            |        |    |
| 持續  | 模式剩餘時   | 間    |         |            |        |    |
| 溫度  | 等級      |      |         |            |        |    |
| 製造  | 商       |      | <u></u> | 221        |        |    |
| 機型  | l       |      |         |            |        |    |
| 說明  | 1       |      |         |            |        |    |
| 狀態  | ŧ.      |      | Ħ       | 路錯誤(TC     | P連接錯誤) |    |
| Mor | nitor家碼 |      |         |            |        |    |

- 2
- 按一下標籤可查看各種資訊。
- · 訊息:顯示一般投影機資訊。
- · 狀態記錄:顯示投影機的錯誤記錄。
- · 使用記錄:以圖表顯示投影機的使用記錄。
- · 排程:顯示爲投影機或投影機母群組設定的排程。
- · 狀態資訊:顯示投影機狀態資訊。

•服務:顯示技術服務資訊。(通常僅由 Epson 授權服務中心使用。)

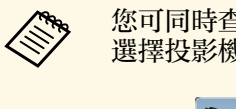

您可同時查看及編輯多台投影機的投影機資訊。在主畫面上 選擇投影機、以滑鼠右鏈按一下投影機,然後選擇**屬性**。

| 훱 投影機屬性 (2 個項目) |    | ×  |
|-----------------|----|----|
| 訊息              |    |    |
| 圖示              | 0- |    |
| 群組名稱            |    | 選擇 |
| 說明              |    |    |
| Monitor密碼       |    |    |
|                 |    |    |
|                 | 確定 | 取消 |

▶ 相關連結

・"投影機屬性畫面" p.48

## 控制投影機

在 Epson Projector Management 主畫面使用投影機控制按鈕,即可控制所選投影機。

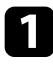

在 Epson Projector Management 主畫面上,選擇您要控制的投影機。您可選擇核取方塊,視需要選擇多台或所有投影機。

| Statution         Statution         <                                                                                                    | <        | -  | 4  |        | *             |    |          |         | O 88. | A/V Mute + | 和入肥材 |
|----------------------------------------------------------------------------------------------------|----------|----|----|--------|---------------|----|----------|---------|-------|------------|------|
| ■ 000000       ■ 000000       ■ 000000       ■ 0000000       ■ 0000000       ● 0000000       ● 0000000       ● 0000000       ● 0000000       ● 0000000       ● 0000000       ● 0000000       ● 0000000       ● 0000000       ● 0000000       ● 0000000       ● 0000000       ● 0000000       ● 0000000       ● 0000000       ● 0000000       ● 0000000       ● 0000000       ● 0000000       ● 0000000       ● 0000000       ● 0000000       ● 0000000       ● 0000000       ● 0000000       ● 0000000       ● 0000000       ● 0000000       ● 0000000       ● 0000000       ● 0000000       ● 0000000       ● 0000000       ● 0000000       ● 0000000       ● 0000000       ● 0000000       ● 0000000       ● 0000000       ● 0000000       ● 0000000       ● 0000000       ● 0000000       ● 0000000       ● 0000000       ● 0000000       ● 0000000       ● 0000000       ● 0000000       ● 0000000       ● 0000000       ● 0000000       ● 0000000       ● 0000000       ● 0000000       ● 0000000       ● 0000000       ● 0000000       ● 0000000       ● 0000000       ● 0000000       ● 0000000       ● 0000000       ● 0000000       ● 0000000       ● 0000000       ● 0000000       ● 0000000       ● 0000000       ● 0000000       ● 0000000       ● 0000000       ● 0000000       ● 0000000       ● 00000000       ● 0000000                                                                                                    | 11/02/18 |    | 15 | 教输名称   | <b>新</b> 奈名44 | 43 | 光源使用時間   | 医浆碎纹    | DERH  | 67.83      |      |
|                                                                                                    | 00000    |    |    | 300000 | 2000002       |    | X000000X | -       |       | C) 10000   | x    |
|                                                                                                    | 0000000  |    |    | 300000 | 2000000       |    | X000300K |         |       | () xxxxx   | x    |
| Image: Notice of the second second |          | 15 |    | X0000X | 10000000      | 1  | 30000000 | 000     |       | 100000     | ok 🛛 |
|                                                                                                    |          | 13 |    | X0000X | 30000000      |    | 3000000K |         |       |            |      |
|                                                                                                    |          | 10 |    | 200000 | 20000000      | -  | 3000000K |         |       |            |      |
|                                                                                                    |          | 13 |    | 300000 | 30000000      | -  | 3000000X | (KARAL) |       |            |      |
|                                                                                                    |          |    |    |        |               |    |          |         |       |            |      |
|                                                                                                    |          |    |    |        |               |    |          |         |       |            |      |

2 按一下投影機控制按鈕可執行以下操作。

|               | -  | the second second second second second second second second second second second second second second second se | 20           | 100      |    |           |      | Q 44. | AA LOUGA . BEVER |
|---------------|----|----------------------------------------------------------------------------------------------------|--------------|----------|----|-----------|------|-------|------------------|
| PM 000000     | 10 |                                                                                                    | <b>DIESN</b> | 副示名编     | 83 | 光源使用時間    | 建度等级 | 武明    | 17.00            |
| #    X000000X | 0  | 100                                                                                                    | X0000X       | 2000000  |    | 1000000X  |      |       | C) XEALER        |
| x000000X      | 1  |                                                                                                    | 3000000      | 20200223 |    | XXXXXXXX  |      |       | <b>0</b> xxxxxx  |
| <b>用数据</b>    | 1  |                                                                                                    | 200000       | 3000003  |    | X000000X  | 0000 |       | A 20000000       |
|               | 11 | -                                                                                                    | 300000       | 3000000  | -  | X000000X  | 1212 |       |                  |
|               | E  |                                                                                                    | 200000       | 20000000 | -  | 1000000K  |      |       |                  |
|               | 11 |                                                                                                    | X0000K       | 20000030 | -  | 100001001 | DERE |       |                  |
|               |    |                                                                                                    |              |          |    |           |      |       |                  |
|               |    |                                                                                                    |              |          |    |           |      |       |                  |

- 🜻 更新:更新投影機資訊。
- · 電源:開啓或關閉投影機電源。
- · A/V靜音:開啓或關閉投影機的 A/V 靜音或快門功能。
- ·輸入訊號:切換投影機的輸入來源。(僅適用於 Epson 投影機。)
- 3 以右鍵按一下清單中的 Epson 投影機可執行以下操作。
  - · 網路控制:可讓您使用網頁瀏覽器選擇投影機設定及控制投影。
  - · 遠端攝影機存取: 可讓您使用網頁瀏覽器查看投影機遠端攝影 機擷取的影像。
  - · 自動設定:可讓您使用投影機的自動設定功能,例如色彩校正 或畫面比對。您也可以選擇取消重新整理模式。

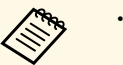

- 使用自動設定功能時,無法使用電源、A/V靜音及輸入訊號操作。
- ·如需**遠端攝影機存取**及自動設定功能的詳細資訊,請參閱 投影機的使用說明書。

## 更新韌體及複製選單設定

請依照此處的説明,更新投影機以使用最新韌體,或複製投影機的選單設定。

- ▶ 相關連結
- ・"更新韌體" p.23
- ・"分批複製投影機選單設定" p.26

您可透過有線網路更新投影機或智慧型裝置 (僅限適用機型) 的韌體。新 韌體可透過網路發送,也可以從 Epson 支援中心下載。您接著可立即更 新韌體或排定韌體更新時間。

更新韌體時,務必確定下列事項:

- · 投影機使用有線網路系統進行連接。
- · 投影機開啓電源,或投影機的待機模式設爲通訊開啓。

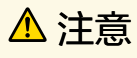

- · 您無法在更新韌體時使用投影機。
- 請勿在更新韌體時拔除投影機的電源線。如果投影機在更新期間意外關機, 韌體可能無法正確寫入, 而導致投影機故障。對於因電力中斷、通訊錯誤或可能導致這類錯誤的其他問題, Epson 無需爲韌體更新錯誤及相關維修成本承擔任何責任。
- · 當投影機正在執行任何操作時,請勿更新韌體。

#### ▶ 相關連結

- ・"更新至網路上找到的新韌體" p.23
- ・"將已下載的新韌體更新至電腦" p.24

### 更新至網路上找到的新韌體

當有可用的新韌體時,您可在主畫面上看見通知,並可排定韌體更新時間。

若要接收韌體更新的通知,請執行下列操作:

- 啓動 Epson Projector Management 軟體。
- · 從選單列選擇工具,然後選擇環境設置> 監控標籤> 啓用以接收韌體 更新資訊。
- · 在監控標籤上檢查 Proxy 設定網路選項,並視需要變更。

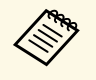

· 選擇**啓用以接收韌體更新資訊**時,軟體會每隔14天自動檢查韌 體更新資訊。

· 若要立即檢查韌體更新資訊,請選擇檢查。

## ▲ Epson Projector Management 主畫面上按一下更新清單圖示,開啓更新清單檢視。

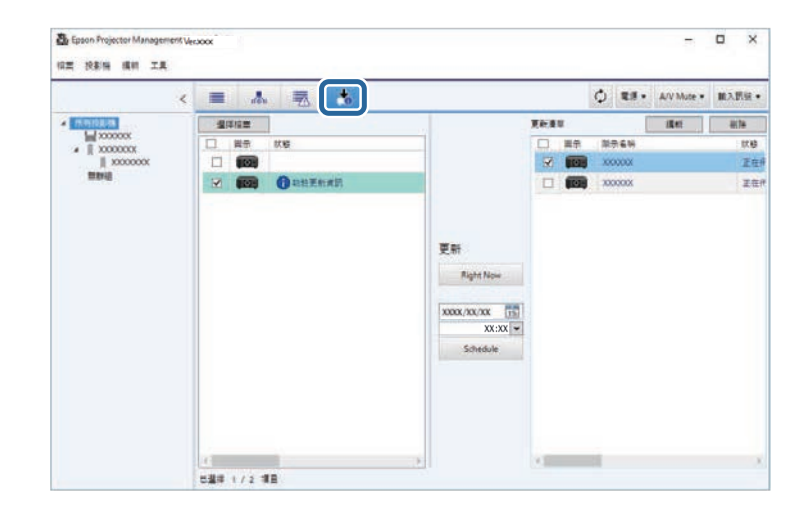

在左側窗格的**狀態**欄中看見**韌體更新資訊**時,您可更新這些投影機。

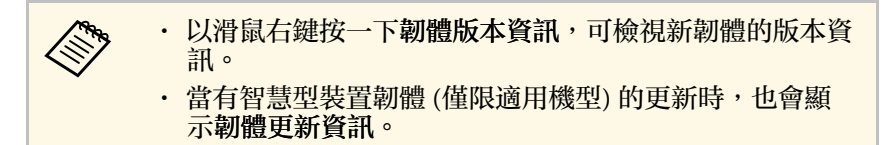

## 更新韌體

| 2 |  |
|---|--|
|   |  |

選擇您要更新的投影機。您可選擇核取方塊,視需要選擇多台或所 有投影機。

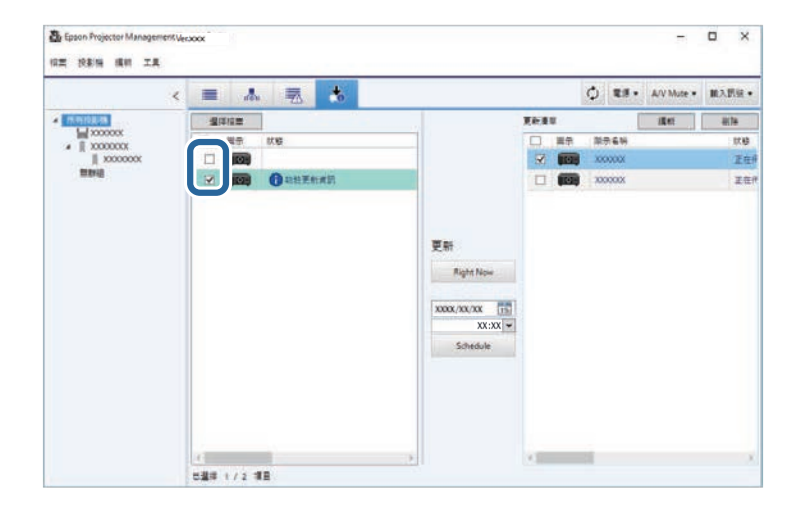

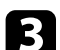

選擇下列其中一種方式以更新韌體。

- · 按一下 Right Now 立即開始韌體更新。
- · 設定您要執行韌體更新的日期及時間,然後按一下Schedule進行 更新排程設定。

更新排程顯示在更新清單檢視的右側窗格中。

如果所選投影機有提供智慧型裝置韌體的更新,則會同時顯示智慧型裝置韌體更新(僅限適用機型)。

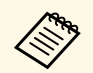

· 若要變更更新排程,請選擇右側窗格上的排程並按一下編 輯。

- · 若要删除更新排程,請選擇右側窗格上的排程並按一下删除。
- · 在更新清單檢視的右側窗格上,您最多可檢視 500 個排 程。當排程數量超過 500 時,會視需要從最舊的排程開始 删除排程。
- · 若要删除所有完成的排程,請以滑鼠右鍵按一下右側窗格 上的任一位置,然後選擇**删除舊排程**。

韌體會在您設定的日期及時間更新,且投影機上的LED指示燈會亮起。 韌體更新完成時,投影機會關機並進入待機模式。更新時,您可在更新 清單檢視的右側窗格上查看韌體更新狀態。

- · 請勿在更新韌體時關閉 Epson Projector Management 軟體。 · 當有排定的再新修業書料在Automation
  - · 當有排定的更新作業處於待命狀態時,如果您嘗試關閉 Epson Projector Management 軟體,將會顯示確認訊息。排定的更新作 業只會在 Epson Projector Management 軟體運行時執行。
  - · 完成更新韌體後,由於韌體更新程序可能變更網路設定,因此可能需要重新設定投影機的網路設定。

### 將已下載的新韌體更新至電腦

您可手動下載韌體檔案以更新韌體。

如需取得投影機韌體的相關資訊,請聯絡離您最近的 Epson 授權服務中心。

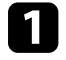

在 Epson Projector Management 主畫面上按一下更新清單圖示,開 啓更新清單檢視。

| <         |           | 4    |         | *        |   |                                                   |     | 0  | 88.     | A/V Mute +       | 能入形成。 |
|-----------|-----------|------|---------|----------|---|---------------------------------------------------|-----|----|---------|------------------|-------|
| - <u></u> |           | age. |         |          | _ |                                                   | 更新潮 |    | 1       | stat             | RM    |
| 4 X000000 | B         | 観察   | 料油名稱    | 關於高編     |   |                                                   | 10  | 重売 | 科学名稱    |                  | 8     |
| X000000X  | <u>()</u> | 100  | X00000K | 10000001 |   |                                                   | 3   |    | 2000000 |                  | -     |
| ###H      | 13        |      | 300000K | X00000K  |   |                                                   | 13  |    | 3000000 | - I <del>-</del> |       |
|           |           |      | •       |          |   | 更新<br>Right Now<br>XXXX (武)<br>XXXX (<br>Schedule |     |    |         |                  |       |

## 更新韌體

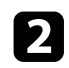

按一下選擇檔案,選擇韌體檔案。 檔案資訊畫面會隨即顯示。

| 路 檔案資訊 | <b>•••</b>      |
|--------|-----------------|
| 檔案資訊   |                 |
| 類型     | 投影機韌體           |
| 機型     | EPSON XXXXXX 系列 |
| 版本     | XXXXXXX         |
| 子版本    |                 |
|        | 關閉              |

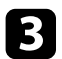

確認檔案資訊,然後按一下關閉。

使用這個顯示在更新清單檢視左側窗格中的韌體檔案,可更新投影機。

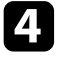

選擇您要更新的投影機。您可選擇核取方塊,視需要選擇多台或所有投影機。

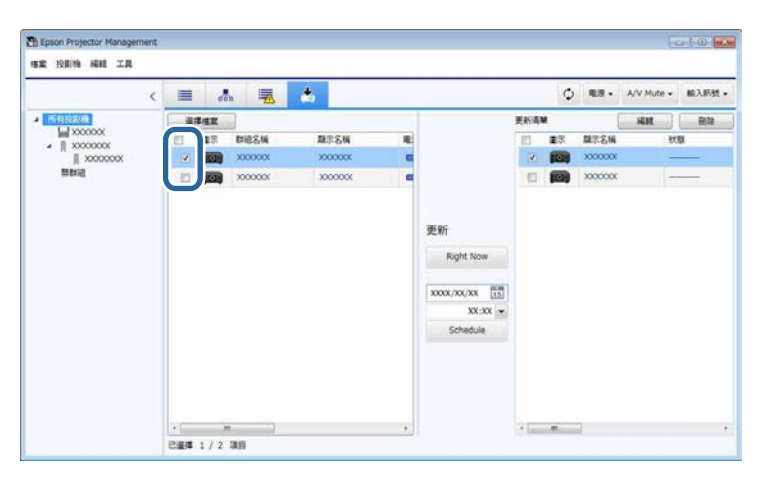

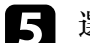

選擇下列其中一種方式以更新韌體。

- ・ 按一下 Right Now 立即開始韌體更新。
- · 設定您要執行韌體更新的日期及時間,然後按一下Schedule進行 更新排程設定。

更新排程顯示在更新清單檢視的右側窗格中。

如果所選投影機有提供智慧型裝置韌體的更新,則會同時顯示智慧 型裝置韌體更新(僅限適用機型)。

- 若要變更更新排程,請選擇右側窗格上的排程並按一下編 輯。
  - · 若要删除更新排程,請選擇右側窗格上的排程並按一下删除。
  - 在更新清單檢視的右側窗格上,您最多可檢視 500 個排程。當排程數量超過 500 時,會視需要從最舊的排程開始删除排程。
  - · 若要删除所有完成的排程,請以滑鼠右鍵按一下右側窗格 上的任一位置,然後選擇**删除舊排程**。

韌體會在您設定的日期及時間更新,且投影機上的LED指示燈會亮起。 韌體更新完成時,投影機會關機並進入待機模式。更新時,您可在更新 清單檢視的右側窗格上查看韌體更新狀態。

Lin

- ·請勿在更新韌體時關閉 Epson Projector Management 軟體。
- 當有排定的更新作業處於待命狀態時,如果您嘗試關閉 Epson Projector Management 軟體,將會顯示確認訊息。排定的更新作 業只會在 Epson Projector Management 軟體運行時執行。
- · 完成更新韌體後,由於韌體更新程序可能變更網路設定,因此 可能需要重新設定投影機的網路設定。

## 分批複製投影機選單設定

您可將某部投影機的選單設定複製到相同機型且具有相同韌體版本的一 或多部其他投影機。這可讓您利用批次設定操作,快速複製投影機選單 設定。

您可使用批次設定操作立即複製選單設定,或排定複製時間。 複製選單設定時,務必確定下列事項:

- 投影機使用有線網路系統進行連接。
- 投影機開啓電源,或投影機的待機模式設為通訊開啓。

並非所有選單設定都會複製到其他投影機,例外的設定如下。

- 網路選單設定(郵件選單及其他選單除外)
- · 資訊選單中的燈時及狀態

(III)

在調整梯形修正等影像設定之前,請先執行批次設定操作。影像 調整值也會套用至其他投影機,且您執行批次設定操作前進行的 調整會被覆寫。 當您在不同投影機之間複製選單設定時,會同時複製用戶標識。 請勿將您不想在多部投影機之間共用的任何資訊註册爲用戶標 識。

## ▲ 注意

- · 批次複製投影機選單設定時,無法使用投影機。
- 請勿在複製選單設定時拔除投影機的電源線。如果投影機在複製期間意外 關機,配置可能無法正確寫入,而導致投影機故障。對於因電力中斷、通 訊錯誤或可能導致這類錯誤的其他問題, Epson 無需爲批次設定錯誤及相 關維修成本承擔任何責任。
- ▶ 相關連結
- ・"下載投影機配置檔" p.26
- ・ "複製投影機配置檔" p.27

#### 下載投影機配置檔

您可從投影機下載包含選單設定的配置檔,並複製到其他投影機。

#### 在 Epson Projector Management 主畫面上按一下更新清單圖示,開 啓更新清單檢視。

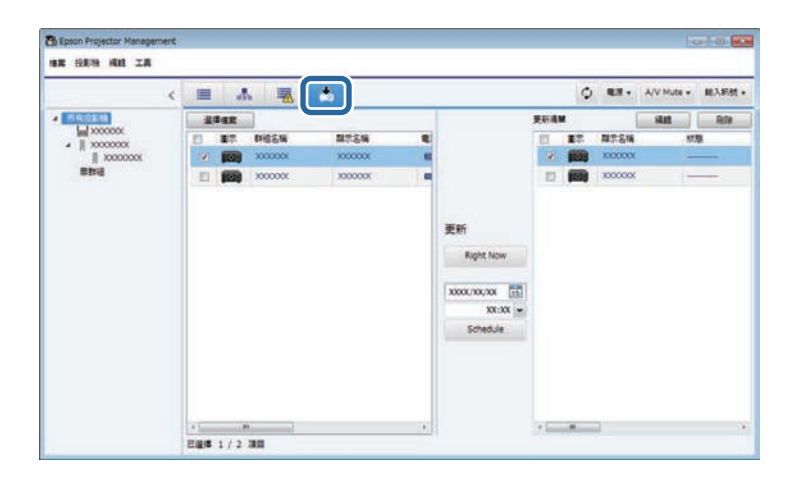

- 2
  - 在更新清單檢視的左側窗格上,以滑鼠右鍵按一下欲複製選單設定 的投影機,並選擇**取得投影機設定資料**。
- 3

選擇要將投影機選單配置檔下載到哪個資料夾。

選擇下列其中一個選項。 4

- ・ 按一下 Right Now 立即下載配置檔。
- · 設定您要下載配置檔的日期及時間,然後按一下Schedule進行下 載排程設定。

您可在更新清單檢視的右側窗格上查看下載狀態。

下載完成時,投影機會關機並進入待機模式。

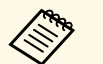

將下載的檔案儲存至 USB 隨身碟並用其複製選單設定時,務 必確定檔案名稱符合以下慣例。

- 僅限使用半形字元。
- ・檔案名稱開頭爲「PICONFDATA」。

#### 複製投影機配置檔

從某部投影機下載包含選單設定的配置檔後,您可將檔案中的設定複製到其他投影機。

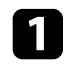

在 Epson Projector Management 主畫面上按一下更新清單圖示,開 啓更新清單檢視。

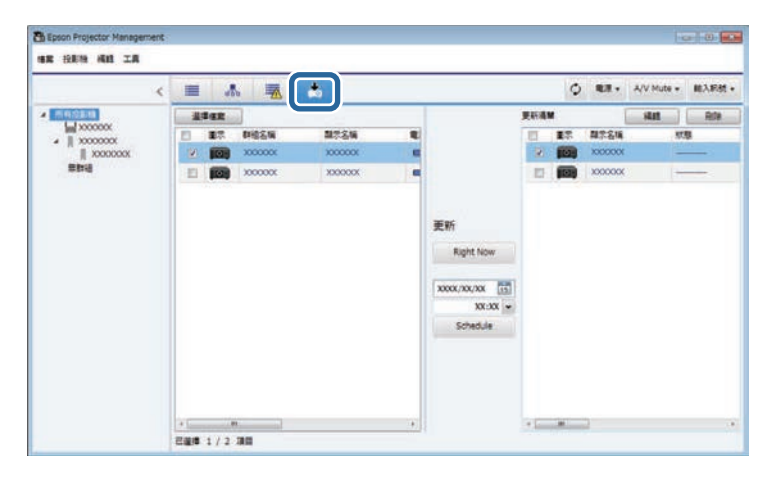

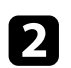

按一下選擇檔案,選擇您已下載的配置檔。 檔案資訊畫面會隨即顯示。

| 훱 檔案資訊 |                 |
|--------|-----------------|
| 檔案資訊   |                 |
| 類型     | 投影機設定資料         |
| 機型     | EPSON XXXXXX 系列 |
| 版本     | XXXXXX          |
| 子版本    |                 |
|        | 關閉              |

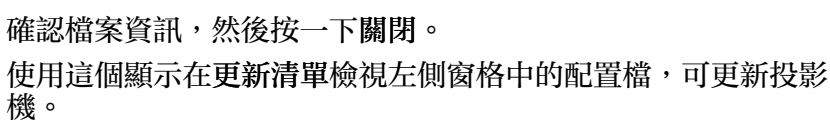

您所更新之投影機的機型與韌體版本,必須與取得配置檔的 投影機相同。

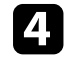

3

選擇您要複製配置檔的投影機。您可選擇核取方塊,視需要選擇多台或所有投影機。

| <            |      | dat  |         |          |   |                                        |      | ¢  | 83.      | A/V Mute | <ul> <li>輸入耗効</li> </ul> |
|--------------|------|------|---------|----------|---|----------------------------------------|------|----|----------|----------|--------------------------|
| (51)22(B)    | - 11 | an a |         |          |   |                                        | 更新清晰 |    | [        | SH.      | 83                       |
| A    X00000X |      | BR.  | 群植名稱    | <br>龍宗名稱 |   |                                        | 1    | 重示 | 量示名稱     |          | 秋期                       |
| 1 x000000X   | 1    | 0    | X0000X  | X00000X  |   |                                        | (2)  |    | XXXXXXXX |          |                          |
| 無難組          | 12   |      | X00000X | X00000X  | - |                                        | 10   |    | X00000X  |          | <del>en c</del>          |
|              |      |      |         |          |   | XXXXX/XXX XXXXXX XXXXXX XXXXXXXXXXXXXX |      |    |          |          |                          |

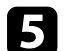

選擇下列其中一種方式以複製選單設定。

- · 按一下 Right Now 立即開始複製選單設定。
- · 設定您要複製設定的日期及時間,然後按一下Schedule進行更新 排程設定。

更新排程顯示在更新清單檢視的右側窗格中。

## 分批複製投影機選單設定

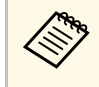

- · 若要變更複製排程,請選擇右側窗格上的排程並按一下編 輯。
- · 若要删除複製排程,請選擇右側窗格上的排程並按一下删除。
- · 在更新清單檢視的右側窗格上,您最多可檢視 500 個排 程。當排程數量超過 500 時,會視需要從最舊的排程開始 删除排程。
- · 若要删除所有完成的排程,請以滑鼠右鍵按一下右側窗格 上的任一位置,然後選擇**删除舊排程**。

選單設定會在您設定的日期及時間複製,且投影機上的 LED 指示燈會亮 起。程序完成時,投影機會關機並進入待機模式。複製時,您可在更新 清單檢視的右側窗格上查看選單複製狀態。

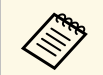

 請勿在複製選單設定時關閉 Epson Projector Management 軟體。
 當有排定的複製作業處於待命狀態時,如果您嘗試關閉 Epson Projector Management 軟體,將會顯示確認訊息。排定的複製作 業只會在 Epson Projector Management 軟體運行時執行。

# 使用其他功能

請依照此處的説明使用 Epson Projector Management 軟體的其他可用功能。

- ▶ 相關連結
- ・"排定投影機事件" p.30
- ・"安全性設定" p.32 ・"傳送電子郵件通知" p.33
- "Message Broadcasting" p.34
  "匯出 Epson iProjection 軟體的配置檔案" p.38
  "儲存投影機記錄檔" p.39
  "更新註册資訊" p.40

## 排定投影機事件

您可排定投影機自動發生的事件。

投影機會在您所設定排程的指定日期及時間執行下列操作。

- ・ 電源開啓/關閉
- A/V Mute
- ・切換輸入來源
- Message Broadcasting
- ・ 自動設定 (僅適用於支援色彩校正、畫面比對、燈光校正或重新整理 模式的投影機。)

您還必須在已排程的時間,於電腦上執行 Epson Projector Management 軟 體,已排程事件才會執行。

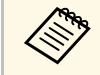

2

您無法在此畫面上排定韌體更新。請在**更新清單**檢視中進行排程 設定。

#### 從功能表列選擇工具,然後選擇排程 > 排程設定。

#### 選擇您要排定事件的投影機或群組。

| )排程設定<br>. #C=+0.8% | ○行事目    |       |    |    |       |    |    |    |                                          |
|---------------------|---------|-------|----|----|-------|----|----|----|------------------------------------------|
|                     |         |       |    | 2  | 017年6 | 月  |    |    |                                          |
| ▶ III XXXXXXX       |         | в     | -  | Ξ  | =     | -  | Æ  | *  |                                          |
| 無詳細                 | J       | 28    | 29 | 30 | 31    | 1  | 2  | 3  |                                          |
|                     |         | 4     | 5  | 6  | 7     | 8  | 9  | 10 |                                          |
|                     |         | 11    | 12 | 13 | 14    | 15 | 16 | 17 |                                          |
|                     |         | 18    | 19 | 20 | 21    | 22 | 23 | 24 |                                          |
|                     |         | 25    | 26 | 27 | 28    | 29 | 30 | 1  |                                          |
|                     |         | 2     | 3  | 4  | 5     | 6  | 7  | 8  |                                          |
|                     |         | 4     |    |    |       |    |    | -  | 1                                        |
|                     | 排程      |       |    |    |       |    |    |    |                                          |
|                     | 圖示 顯示名稱 | BH    | -  | 時間 | 控制    | 51 |    | -  |                                          |
|                     |         | 10000 |    |    | 1000  |    |    |    |                                          |
|                     |         |       |    |    |       |    |    |    |                                          |
|                     |         | 獻用    |    | 停用 |       | 第  | 增  | 1  | 朝日 一 一 一 一 一 一 一 一 一 一 一 一 一 一 一 一 一 一 一 |
|                     |         |       |    |    |       |    |    |    |                                          |

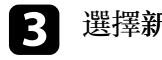

4

選擇新增。

選擇已排程事件的日期和時間,然後選擇您要執行的操作。

| 📸 建立排程 |                        |  |
|--------|------------------------|--|
| 顯示名稱   | xxxxxx                 |  |
| 重複     | 1.00.100               |  |
|        | ◎ 日期                   |  |
|        | ◎ 毎週                   |  |
|        | ◎ 每天                   |  |
| 排程     |                        |  |
| 日期     | XXXX/XX/XX             |  |
|        |                        |  |
| 時間     | xx:xx 🛩                |  |
| 控制     |                        |  |
|        | ■源 •                   |  |
|        | <ul> <li>目前</li> </ul> |  |
|        |                        |  |
|        |                        |  |
|        |                        |  |
|        |                        |  |

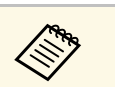

- 如果您排定的事件需啓動投影機,即使您未指定開啓電源 事件,投影機仍會自動開啓。
- · 啓用自動設定功能前,請讓投影影像保持明亮且没有任何 閃爍。務必在自動設定事件前選擇電源開啓事件,讓投影 影像保持明亮。
- · 使用自動設定功能前,請先開啓所有投影機。務必針對您 要使用自動設定功能的所有投影機選擇電源開啓事件。

#### 選擇確定即可儲存設定。

事件排程會隨即儲存。

5

## 排定投影機事件

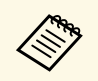

- · 若要編輯事件排程,請在排程設定畫面選擇該事件,並選擇編 輯。
- · 若要移除已排程事件,請在**排程設定**畫面選擇該事件,並選擇 删除。
- · 若要啓用或停用已排程事件,而非從清單移除該事件,請在排 程設定畫面選擇該事件,並選擇啓用/停用。
- · 若要啓用或停用所有已排程事件,請從功能表列選擇工具、選 擇排程,然後選擇啓用排程/停用排程。
- ▶ 相關連結
- ・"投影機屬性 排程" p.50
- ・ "更新韌體及複製選單設定" p.22

## 安全性設定

#### 您可以透過限制存取應用程式及防止他人變更安全性設定,來改善 Epson Projector Management 軟體的安全性。

#### ▶ 相關連結

- ・"設定密碼" p.32
- ・"限制使用應用程式" p.32

#### 設定密碼

1

您可以設定啓動應用程式時或應用程式鎖定功能啓用時需輸入的密碼。

從功能表列選擇工具,然後選擇環境設置。

つ 選擇一般標籤。

民 選擇密碼。

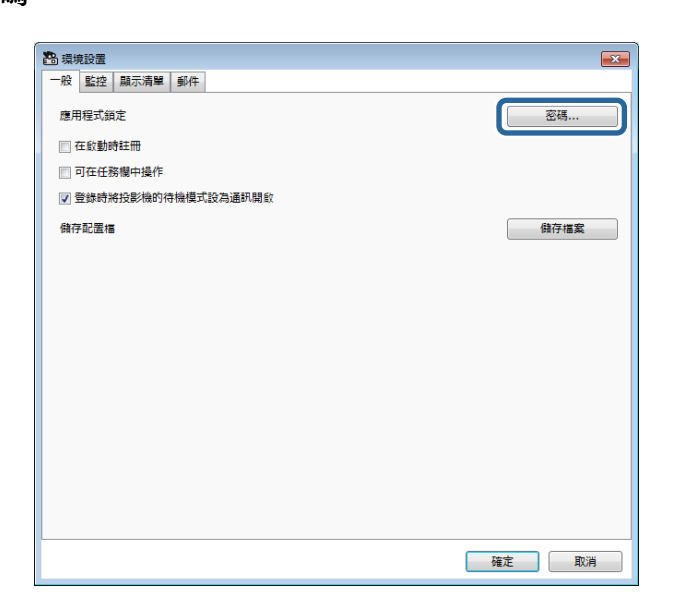

- **4** 執行下列任一操作。
  - · 第一次建立密碼:保持舊密碼欄位空白。
  - · 變更舊密碼:在舊密碼欄位輸入目前密碼。
- **5** 在新密碼欄位中輸入新的密碼。密碼最多可輸入 16 個英數字元。
- 6 在新密碼(確認)欄位中再次輸入相同密碼。

7 按一下確定。

密碼會隨即儲存。

### 限制使用應用程式

您可以鎖定應用程式功能,以避免第三方使用。

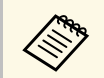

設定密碼時,您需要輸入密碼才能解除應用程式鎖定。使用密碼 可改善應用程式的安全性。

開啓工具功能表,然後選擇應用程式鎖定。

應用程式受到鎖定,且除了開啓和關閉應用程式以及停用應用程式鎖定外,無法執行其他操作。

若要解除鎖定應用程式,請開啓工具功能表,然後選擇應用程式鎖定解除。如果未設定密碼,可讓欄位保持空白,只需在視窗中按下確定,即 可輸入密碼。

## 傳送電子郵件通知

您可設定在投影機發生問題或軟體偵測到已註册投影機被更換時發送電 子郵件通知内容。投影機恢復爲正常狀態時,軟體也會向您傳送電子郵 件通知。

|--|

若出現導致投影機關機的嚴重問題,您可能不會收到電子郵件
 警示。

· 電子郵件通知所包含的問題類型因投影機而異。

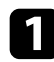

從功能表列選擇工具,然後選擇環境設置。

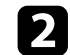

3

選擇必要的設定。

選擇郵件標籤。

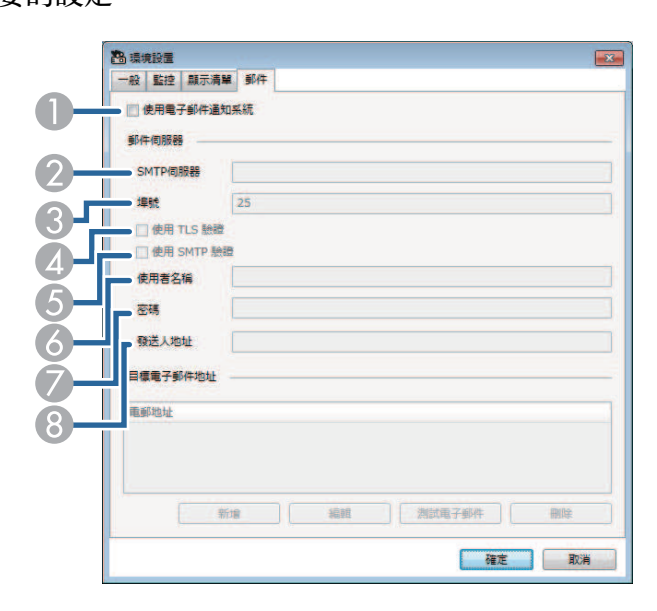

圓 選擇此選項可啓用電子郵件通知,且可輸入必要資訊。

- ② 輸入投影機的 SMTP伺服器名稱或 IP 位址。
- ③ 在 SMTP 伺服器埠號碼選擇 1 至 65535 的數值。預設值為 25。

- ④ 選擇此選項可啓用 TLS 驗證。
- ⑤ 選擇此選項可啓用 SMTP 驗證。
- ♂ 輸入 SMTP 驗證的使用者名稱。
- ⑦ 輸入 SMTP 驗證的密碼。
- ⑧ 輸入您要顯示爲傳送者的電子郵件地址。您可輸入最多 512 個英數 字元。
- **4** 選擇新增、選擇收件者的電子郵件地址,然後選擇您要傳送的電子 郵件通知類型。

#### 5 選擇確定。

環境設置畫面會隨即顯示。若要新增收件者的電子郵件地址,請重 複步驟4到5。您最多可註册10個電子郵件地址。

6 按一下測試電子郵件。

如果您未收到測試電子郵件,請仔細確認郵件標籤上的所有設定。

#### 7 選擇確定即可儲存設定。

#### ▶ 相關連結

- ・"没有收到網路警示電子郵件時的解決方法" p.43
- ・ "環境設置 郵件" p.55

您可以發布影像或文字訊息至多部投影機,並同時顯示於這些投影機 上。您可以立即發布資訊,或使用排程功能,在特定日期和時間發布資 訊。

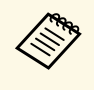

請確認影像檔案的解析度是否介於 50 × 50 和 1920 × 1200 像素。

·請確認文字數量少於1024個字元。

#### \Lambda 注意

發生緊急情況時,不應依賴 Message Broadcasting 功能傳送緊急訊息。請以其他方式傳送緊急通知。Epson 不保證使用本功能傳送訊息時的速度、可靠性和準確性,且 Epson 不對因使用此功能而導致損失、損壞或傷害承擔任何責任。

#### ▶ 相關連結

- ・"立即廣播訊息" p.34
- ・ "在特定日期和時間廣播訊息" p.35

### 立即廣播訊息

您可以立即發布影像或文字訊息至多部投影機,並同時顯示於這些投影機上。

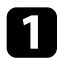

從功能表列選擇工具,然後選擇 Message Broadcasting。

2 選擇您要接收發布訊息的投影機或群組。

| ▲ 所有投影機     |                |    |       |
|-------------|----------------|----|-------|
| XXXXXXXX    | 副机小白纳 月1节128/0 | 2  |       |
|             | 選擇要傳送的資料       |    |       |
| ALCONOMIC . | 0 福業           |    | 瀏覽    |
|             | ◎ 資料夾          |    | 證題    |
|             | 更新間            | R  | 5 🛨 分 |
|             | ◎ 文字           |    |       |
|             |                | 預覽 |       |
|             |                |    |       |
|             |                |    |       |
|             |                |    |       |
|             |                |    |       |
|             | 1              |    |       |

#### 3 選擇要發布的訊息類型。

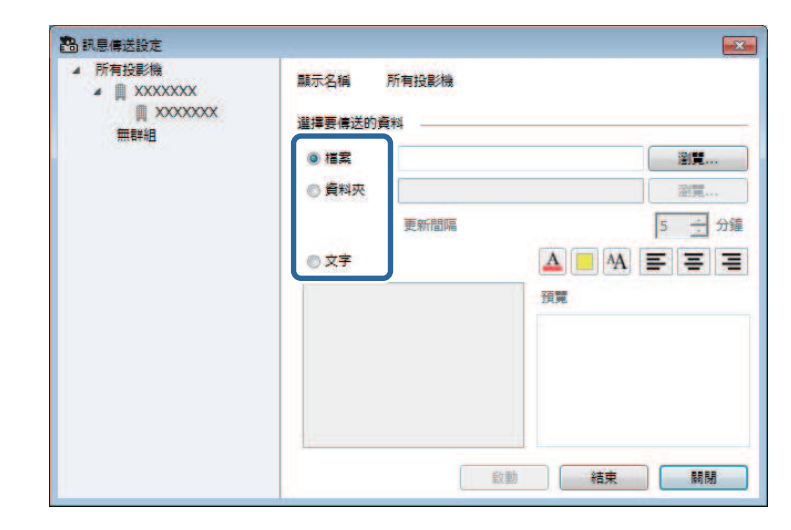

・選擇檔案可發布一個 JPEG 檔案。

- · 選擇資料夾可發布指定資料夾内的所有 JPEG 檔案。
- 選擇文字可發布文字訊息。

## 4

- 選擇必要的設定。 · 選擇檔案時,請選擇瀏覽以指定要發布的檔案。
- · 選擇資料夾時,請選擇瀏覽以指定包含要發布之檔案的資料 灰。指定更新間隔設定(1到30分鐘内),可自動切換顯示下一 張影像。
- · 選擇文字時,請在文字方塊内輸入訊息,並選擇任何可用的樣 式設定。

#### 5 選擇啓動。

您指定的影像或文字訊息會由所選投影機或群組投影。

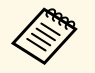

投影機會立即停止投影其他來源的内容,並切換至發布内 容。

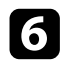

選擇結束即可停止顯示發布的影像或訊息。

## 在特定日期和時間廣播訊息

您可以在特定日期和時間將影像或文字訊息發布至多部投影機,並同時 顯示於這些投影機上。

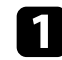

從功能表列選擇工具,然後選擇排程>排程設定。

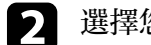

選擇您要接收發布訊息的投影機或群組。

|               | <ul><li>行</li></ul> | 「「「「」「」              |                                                                                                    |    |    |       |     |    |       |       |
|---------------|---------------------|----------------------|----------------------------------------------------------------------------------------------------|----|----|-------|-----|----|-------|-------|
|               |                     |                      |                                                                                                    |    | 2  | 017年6 | 月   |    |       |       |
| XXXXXXX III V |                     |                      | в                                                                                                    | -  | =  | =     |     | 五  | *     |       |
| 無群組           |                     |                      | 28                                                                                                    | 29 | 30 | 31    | 1   | 2  | 3     |       |
|               | -                   |                      | 4                                                                                                    |    | 6  | 7     | 8   | 9  | 10    |       |
|               |                     |                      | 11                                                                                                    | 12 | 13 | 14    | 15  | 16 | 17    |       |
|               |                     |                      | 18                                                                                                    | 19 | 20 | 21    | 22  | 23 | 24    |       |
|               |                     |                      | 25                                                                                                    | 26 | 27 | 28    | 29  | 30 | 1     |       |
|               |                     |                      | 2                                                                                                    | 3  | 4  | 5     | 6   | 7  | 8     |       |
|               |                     |                      |                                                                                                    |    |    | -     | _   |    |       |       |
|               | 排程                  | -                    |                                                                                                    |    |    |       |     |    |       |       |
|               | 展示                  | 翻示名稱                 | RE                                                                                                    |    | 時間 | 105   | Ell |    |       | <br>  |
|               | 2000 CT 27          | and the state of the | 10000                                                                                                    |    |    | 1000  |     |    |       |       |
|               |                     |                      |                                                                                                    |    |    |       |     |    |       |       |
|               |                     |                      |                                                                                                    |    |    |       |     |    |       |       |
|               |                     |                      |                                                                                                    |    |    |       |     |    |       |       |
|               |                     |                      |                                                                                                    |    |    |       |     |    |       |       |
|               |                     |                      |                                                                                                    |    |    |       |     |    |       |       |
|               |                     |                      |                                                                                                    |    |    |       |     |    |       |       |
|               |                     |                      |                                                                                                    |    |    |       |     |    |       |       |
|               |                     |                      |                                                                                                    |    |    |       |     |    |       |       |
|               |                     |                      | ( in the second second se |    | 信日 |       | 20  |    | SC-10 | Diff. |
|               |                     |                      | 節用                                                                                                    |    | 停用 |       | #   | 增  | 福祖    | 制改    |

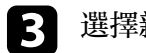

選擇新增。

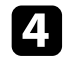

選擇廣播訊息的日期和時間,然後從控制選擇 Message **Broadcasting** °

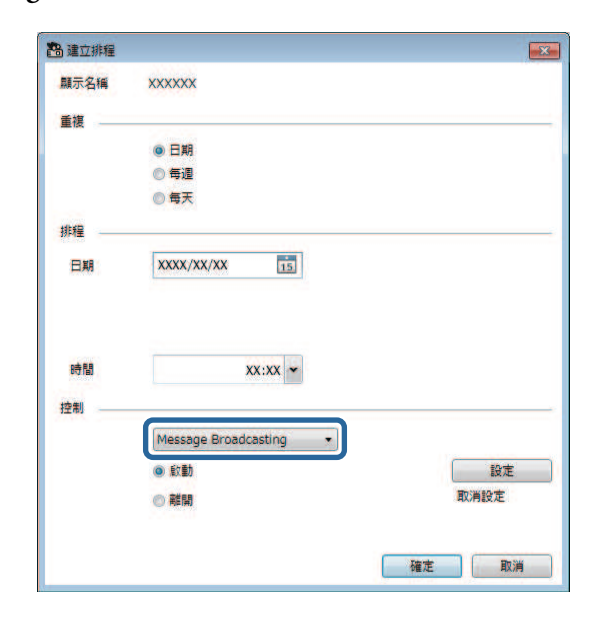

選擇啓動,然後選擇設定。 5

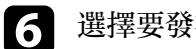

選擇要發布的訊息類型。

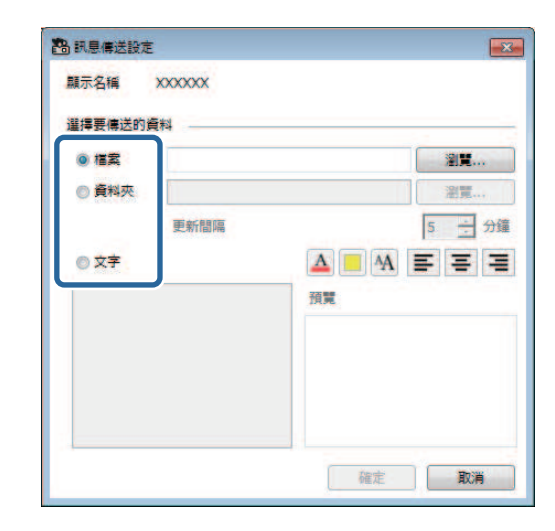

- ·選擇檔案可發布一個 JPEG 檔案。
- · 選擇資料夾可發布指定資料夾内的所有 IPEG 檔案。
- · 選擇文字可發布文字訊息。

選擇必要的設定。 7

- · 選擇檔案時,請選擇瀏覽以指定要發布的檔案。
- · 選擇資料夾時,請選擇瀏覽以指定包含要發布之檔案的資料 灰。指定更新間隔設定(1到30分鐘内),可自動切換顯示下一 張影像。
- · 選擇文字時,請在文字方塊内輸入訊息,並選擇任何可用的樣 式設定。

選擇確定。 8

選擇確定。 9

10

重複步驟2到4,指定完成廣播訊息的日期和時間。

## Message Broadcasting

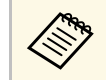

如果您未指定停止廣播訊息的日期和時間,投影機會持續投 影發布的訊息。

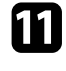

選擇離開,然後選擇確定。

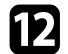

選擇關閉即可儲存排程和訊息傳送設定。

您指定的影像或文字訊息會在指定的日期和時間,由所選投影機或群組投影。

## 匯出 Epson iProjection 軟體的配置檔案

您可匯出在 Epson Projector Management 軟體中註册之投影機群組的投影 機資訊,並將其匯入至 Epson iProjection 軟體作爲配置檔案。

從選單列選擇檔案,然後選擇輸出 > Epson iProjection 設定檔。

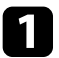

2

選擇您要匯出的投影機群組。

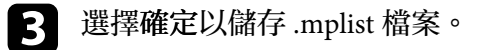

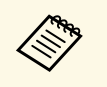

如需將投影機資訊匯入至 Epson iProjection 的詳細資訊,請參閱 Epson iProjection 操作説明書(Windows/Mac)。
視已匯出投影機的註册狀態,您可能無法正確匯入配置檔案。

38

您可以將所選資訊 (如投影機的使用情況和錯誤記錄) 儲存爲記錄檔,並 存放於所選資料夾內。(僅適用於 Epson 投影機。) 記錄檔會儲存成個別 的 zip 檔案。

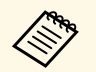

· 記錄資訊只會在 Epson Projector Management 軟體運行時取得。

- · Epson Projector Management 軟體預設爲儲存最近三個月的記錄 資訊。在環境設置畫面的監控標籤上,您可從正在儲存記錄變 更記錄儲存期間。
- Epson Projector Management 軟體儲存的記錄類型會視投影機機型而異。

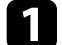

從功能表列選擇檔案,然後選擇正在儲存記錄。 正在儲存記錄畫面會隨即顯示。

| 選擇您要儲存的項目。 |                              |
|------------|------------------------------|
| 目標投影機      |                              |
| ◎ 所有投影機    |                              |
| ◎ 所選投影機    |                              |
| 儲存記錄       |                              |
| ☑ 投影機資訊    |                              |
| ☑ 狀態記錄     | <mark>(</mark> 僅限 Epson 投影機) |
| ☑ 投影機使用記錄  | (僅限 Epson 投影機)               |
| Service    | (僅限 Epson 投影機)               |
|            | 儲存檔案 取消                      |

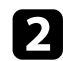

4

選擇目標投影機。

- · 選擇所有投影機,即可包含所有已註册的投影機。
- · 選擇所選投影機,僅會包含所選投影機。

3 選擇您要儲存於記錄檔的資訊類型,然後選擇儲存檔案。

請指定輸出資料夾及檔案名稱,然後選擇儲存檔案。

zip 檔案會隨即建立至指定資料夾。

## 更新註冊資訊

更換已註册投影機時,軟體會自動偵測並顯示訊息。當訊息顯示時,您可更新已註册的資訊。

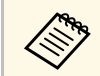

與已更換投影機相關的任何排程事件仍會啓用。

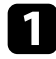

在 Epson Projector Management 主畫面上,選擇已更換投影機。您可選擇核取方塊,視需要選擇多台或所有投影機。

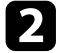

用滑鼠右鍵按一下清單中的任何所選投影機,然後選擇處理已更換 投影機。 您會看見提示,詢問是否要在更換投影機前儲存記錄資料。如果您

要使用記錄資料進行分析,請選擇是。如果没有,建議選擇否。

如果啓用電子郵件通知,您將會在更新完成時收到確認電子郵件。

## 解決問題

請參閱下列章節,查看使用 Epson Projector Management 軟體時可能遇到問題的解決方法。

- ▶ 相關連結
- "解決網路連接問題" p.42
  "解決監視及控制問題" p.43
  "解決韌體更新問題" p.44

根據您的網路環境嘗試下列解決方法。

#### ▶ 相關連結

- ・"找不到投影機時的解決方法 (有線連接)" p.42
- ・"找不到投影機時的解決方法 (無線連接)" p.42

### 找不到投影機時的解決方法 (有線連接)

找不到透過有線網路連接的投影機時,請嘗試以下解決方法。如果無法 解決問題,請聯繫您的網路管理員。

#### · 確實連接網路纜線。

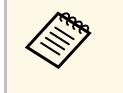

・使用市售的 100BASE-TX 或 10BASE-T LAN 纜線。

- · 爲避免發生故障,請使用 category 5 以上的屏蔽式 LAN 纜 線。
- · 檢查投影機的網路設定。
  - ·將 DHCP 設為關閉。將 DHCP 設定為開啓時,如果找不到可用的 DHCP 伺服器,可能需要一些時間才能進入 LAN 待機狀態。
  - · 正確設定投影機的 IP 位址,子網路遮罩和閘道器地址。
  - · 關閉投影機的網路設定選單。
- · 檢查電腦的網路設定。
  - ・在電腦上啓用 LAN 設定。
  - · 關閉防火牆。如果不想關閉防火牆,請將防火牆註册爲例外。進行 必要的設定以開啓連接埠。此軟體使用的埠是"56181" (TCP)。
- ▶ 相關連結
- ・ "透過有線 LAN 連接時設定投影機" p.10

### 找不到投影機時的解決方法 (無線連接)

找不到透過無線網路連接的投影機時,請嘗試以下解決方法。如果無法解決問題,請聯繫您的網路管理員。

- · 檢查網路連接所用的外部裝置,或網路裝置和投影機所在環境的狀態。
  - · 必要時,將指定的無線 LAN 組件確實連接至投影機。如需詳細資訊,請參閱投影機的使用說明書。
  - 檢查存取點與電腦或投影機之間是否有任何障礙物;改變障礙物的 位置以改善通訊。有時室内環境會使搜尋功能找不到投影機。
  - 請確定存取點與電腦或投影機没有相隔太遠。縮短相互距離,並嘗 試重新連接。
  - · 檢查是否受到藍牙裝置、微波爐等設備的干擾。請移開發出干擾的 裝置,或擴增您的無線頻寬。
  - · 將網路裝置的無線信號强度設爲最高。
  - ·正確設定存取點的 IP 位址,子網路遮罩和閘道器地址。
  - · 確定存取點的無線 LAN 系統支援投影機的無線 LAN 系統。
- · 檢查投影機的網路設定。
- · 將連接模式設定設爲進階。
- ·將電腦,存取點及投影機設定爲相同的 SSID。
- ·將 DHCP 設爲關閉。將 DHCP 設定爲開啓時,如果找不到可用的 DHCP 伺服器,可能需要一些時間才能進入 LAN 待機狀態。
- ·正確設定投影機的 IP 位址,子網路遮罩和閘道器地址。
- · 視需要開啓無線 LAN 設定。
- · 將無線 LAN 系統設爲符合存取點所支援的標準。
- · 啓用安全性設定時,在存取點、電腦及投影機設定相同的密碼。
- · 關閉投影機的網路設定選單。
- · 檢查電腦的網路設定。
- ·務必使用可連接至無線 LAN 的電腦。
- ・在電腦上啓用無線 LAN 設定或 AirPort。
- · 連接至投影機所連接的相同存取點。
- · 關閉防火牆。如果不想關閉防火牆,請將防火牆註册爲例外。進行 必要的設定以開啓連接埠。此軟體使用的埠是"56181" (TCP)。
- · 確認存取點設定没有阻礙投影機的連線,例如 MAC 地址限制或連接 埠限制。
- ▶ 相關連結
- ・ "透過無線 LAN 連接時設定投影機" p.10

根據您的情況嘗試下列解決方法。

- ▶ 相關連結
- ・"無法監控投影機時的解決方法" p.43
- · "没有收到網路警示電子郵件時的解決方法" p.43
- ・"無法廣播訊息時的解決方法" p.43

### 無法監控投影機時的解決方法

無法監控投影機時,請嘗試以下解決方法。

- · 請確定投影機已開啓並正確連接至網路。
- ·若想在投影機處於待機模式時(電源關閉時)進行監控,請在投影機的 選單中將待機模式設定設爲通訊開啓。此外,請視需要選擇正確的連 接埠設定。
- · 確認您要監控的投影機註册於 Epson Projector Management 軟體。
- · 請關閉投影機的 DHCP 設定。如果您開啓 DHCP 設定,投影機的 IP 位址會自動變更,且 Epson Projector Management 軟體可能無法搜尋 已註册的投影機。
- · 從備份檔案恢復設定時,請解壓縮 zip 檔案,並將解壓縮的檔案複製 到以下目錄。

C:\ProgramData\SEIKO EPSON CORPORATION\Epson Projector Management

·如果您需要重新安裝軟體,但是没有備份檔案,請移除儲存於下列目錄的檔案,然後重新安裝軟體:

C:\ProgramData\SEIKO EPSON CORPORATION\Epson Projector Management

- ▶ 相關連結
- ・ "環境設置 一般" p.53
- ・"監視及控制投影機" p.16

## 沒有收到網路警示電子郵件時的解決方法

若没有收到網路投影機發生問題的電子郵件警示,請嘗試下列解決方法:

- · 請確定投影機已開啓並正確連接至網路。(若出現導致投影機關機的 嚴重問題,您可能不會收到電子郵件警示。)
- ·若想在投影機處於待機模式時(電源關閉時)進行監控,請在投影機的 選單中將待機模式設定設為通訊開啓。此外,請視需要選擇正確的連 接埠設定。
- · 確認電源插座或電源正常運作。
- · 在環境設置畫面的郵件標籤選擇測試電子郵件。如果您未收到測試電子郵件,請仔細確認郵件標籤上的所有設定。

▶ 相關連結

・ "環境設置 - 郵件" p.55

## 無法廣播訊息時的解決方法

如果無法使用廣播訊息功能,請嘗試下列解決方法:

- · 請確定投影機已開啓並正確連接至網路。
- ·若想在投影機處於待機模式時(電源關閉時)進行監控,請在投影機的 選單中將待機模式設定設爲通訊開啓。此外,請視需要選擇正確的連 接埠設定。
- · 在防火牆設定中,開啓 UDP 連接埠,可讓 Message Broadcasting 透過 所需的連接埠進行通訊。請參閱防火牆軟體説明文件,按照指示進行 操作。
- · 按下投影機操作面板或遙控器上的 [Esc] 按鈕以停止廣播訊息時,廣播訊息功能會停用。若要再次發布訊息,請重新啓動投影機。

根據您的情況嘗試下列解決方法。

#### ▶ 相關連結

・"無法更新韌體或複製選單設定時的解決方法" p.44

### 無法更新韌體或複製選單設定時的解決方法

- · 確定電腦已連接至網路。
- · 在環境設置畫面的監控標籤上,選擇啓用以接收韌體更新資訊。
- · 確定 Epson Projector Management 軟體有在排定的更新時間執行。
- ·如果投影機的待機模式設為通訊關閉旦投影機電源關閉,則無法更新 韌體及複製選單設定。將待機模式變更爲通訊開啓。
- · 韌體或配置檔可能已損毀。重新下載韌體或複製選單設定,然後再次 嘗試更新或複製。
- ·如果没有在指定時間執行更新作業,請確認没有取消排程。取消的排 程會留在更新清單檢視的右側窗格中,且其狀態會顯示爲完成。
- ·如果在 Epson Projector Management 軟體中註册投影機後變更網路設定,由於在應用程式中註册的投影機資訊與投影機的實際設定不一
  - 致,因此無法更新韌體及複製選單設定。在更新清單檢視上按一下更 新,以更新投影機資訊。
- ·如果無法在 DHCP 網路上更新韌體或複製選單設定,請停用 DHCP 並嘗試使用固定 IP 位址進行更新或複製。
- ·如果在搜尋投影機時出現 Windows 安全性警訊並要求確認防火牆設定,請允許存取 Epson Projector Management 軟體。

## 畫面摘要

請參閱下列章節,瞭解有關 Epson Projector Management 畫面的詳細資訊。

#### ▶ 相關連結

- "Epson Projector Management 主畫面" p.46
  "投影機屬性畫面" p.48
  "環境設置畫面" p.53

當您啓動 Epson Projector Management 軟體時,主畫面會隨即顯示。

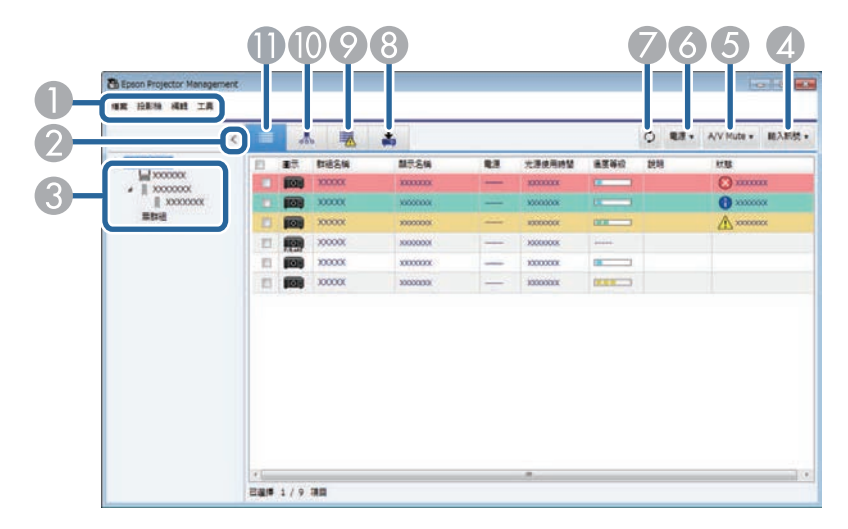

| D | 檔案功能表  | <ul> <li>正在儲存記錄:選擇記錄檔設定。</li> <li>輸出:匯出在 Epson Projector Management 軟體<br/>中註册的投影機資訊,用以將其匯入至 Epson<br/>iProjection 軟體。</li> <li>版本資訊:顯示應用程式版本資訊。</li> <li>離開:關閉應用程式。</li> </ul> |
|---|--------|----------------------------------------------------------------------------------------------------|
|   | 投影機功能表 | <ul> <li>・投影機註册: 搜尋並註册新的投影機。</li> <li>・群組註册: 建立新投影機群組。</li> </ul>                                                                                                    |
|   | 編輯功能表  | <ul> <li>· 屬性:顯示投影機屬性畫面。</li> <li>· 啓動監視功能/停止監視功能: 啓動或停用監視功能。</li> <li>· 删除:從清單中移除所選投影機。</li> </ul>                                                                             |
|   | 工具功能表  | <ul> <li>・應用程式鎖定/應用程式鎖定解除: 啓動或停用<br/>應用程式鎖定功能。</li> <li>・環境設置:顯示環境設置畫面。</li> <li>・排程:選擇排程設定。</li> <li>・Message Broadcasting: 選擇廣播訊息設定。</li> </ul>                               |

| 2 | >< 顯示/隱藏 | 展開或收合群組清單。                          |
|---|----------|-------------------------------------|
| 3 | 群組清單     | 以階層圖顯示在群組中註册的項目。                    |
| 4 | 輸入訊號     | 切換投影機的輸入來源。(僅適用於 Epson 投影機。)        |
| 5 | A/V Mute | 開啓或關閉投影機的 A/V 靜音或快門功能。              |
| 6 | 電源       | 開啓或關閉投影機電源。                         |
| 7 | ¢        | 更新投影機資訊。                            |
| 8 | <b>+</b> | 顯示更新清單檢視。您可管理投影機韌體更新及批<br>次設定操作。    |
| 9 | IIK I    | 顯示異常清單。您可檢查僅顯示目前爲異常或警告<br>狀態的投影機清單。 |
| 0 | *        | 顯示群組檢視。您可檢查以階層圖顯示的投影機群<br>組。        |
| 0 |          | 顯示細節清單檢視。您可以清單方式檢查投影機狀<br>態。        |

- ▶ 相關連結
- ・"投影機狀態圖示" p.46
- ・"更新清單檢視" p.47
- ・"環境設置 顯示清單" p.54

## 投影機狀態圖示

Epson Projector Management 主畫面的圖示說明如下表所示。

| _             | 群組已展開。                    |
|---------------|---------------------------|
|               | 群組已收合。                    |
|               | 投影機透過 PJLink 通訊協定受到監視或控制。 |
| (- <b>O</b> ) | 群組或投影機爲正常狀態。              |
| <u>-</u>      | 群組或投影機爲警告狀態。              |
|               | 群組或投影機爲異常狀態。              |
| - <b>P</b>    | 需立即查看群組或投影機。              |
| <u>.</u>      | 群組或投影機會執行操作。              |
| (- <b>@</b> ) | 更新群組或投影機資訊。               |
|               | 群組或投影機的監視功能已停用。           |
|               | 投影機電源開啓。                  |
| ∎ttt          | 投影機正在暖機。                  |
| =}}}          | 投影機冷卻中。                   |
|               | 投影機電源關閉。                  |
|               | 投影機發生問題並關機。               |
| 函             | 投影機的 A/V 靜音或快門功能已經開啓。     |
|               | 投影機過熱。                    |

| 投影機的溫度過高。         |
|-------------------|
| 投影機的溫度等級正常。       |
| <br>軟體無法取得投影機的狀態。 |

### 更新清單檢視

在 Epson Projector Management 主畫面上按一下更新清單圖示時,將會顯示更新清單檢視。您可更新投影機以使用最新韌體,或複製投影機的選單設定。

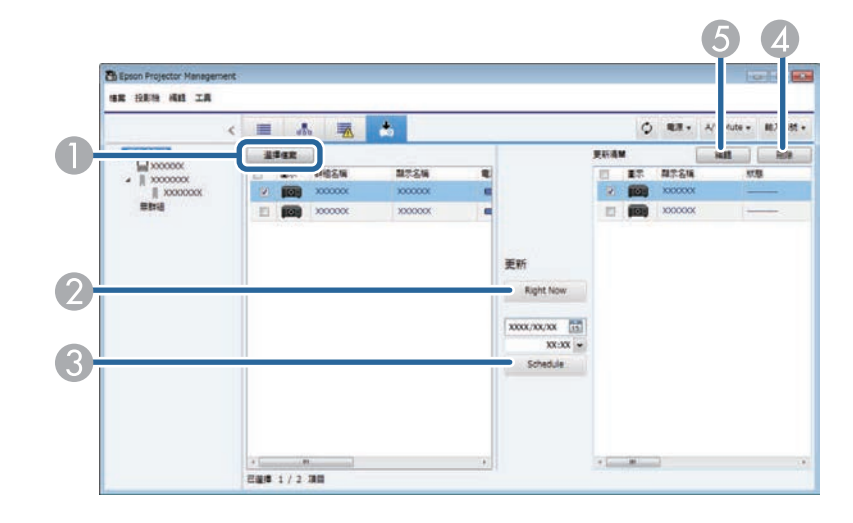

| 0 | 選擇檔案      | 選擇韌體檔案或選單設定配置檔。               |
|---|-----------|-------------------------------|
| 2 | Right Now | 立即開始韌體更新或投影機選單複製程序。           |
| 3 | Schedule  | 排定開始韌體更新或投影機選單複製程序的日期及<br>時間。 |
| 4 | 删除        | 删除更新排程。                       |
| 5 | 編輯        | 編輯更新排程。                       |

在编輯功能表選擇屬性時,會隨即顯示投影機屬性畫面。

#### ▶ 相關連結

- ・"投影機屬性 訊息" p.48
- ・"投影機屬性 狀態記錄" p.49
- ・"投影機屬性 使用記錄" p.50 ・"投影機屬性 排程" p.50
- ・ "投影機屬性 狀態資訊" p.51
- ・"投影機屬性 服務" p.52

### 投影機屬性 - 訊息

在投影機屬性畫面選擇訊息標籤時,會隨即顯示以下畫面。投影機資訊 會根據投影機機型而有所不同。如果軟體無法取得資訊,則會顯示「---\_\_\_ °

#### 若要更新投影機資訊,請選擇 🖸。

| 限息  | 狀態記錄    | 使用記錄 | 排程  | 狀態資訊       | 服務     |    |
|-----|---------|------|-----|------------|--------|----|
| 願刁  | 名稱      |      | x   | 0000000    |        |    |
| 投景  | 機名稱     |      | 444 | 22         |        |    |
| 圖刁  |         |      |     | 2          |        |    |
| 群組  | 1名稱     |      | 無   | 詳組         |        | 選擇 |
| IP位 | Z址      |      | 1(  | 00.100.100 | 0.100  |    |
| 光源  | 使用時間    |      | 777 |            |        |    |
| 輸入  | 訊號      |      | 222 |            |        |    |
| 燈光  | ć       |      | 422 |            |        |    |
| 持線  | 模式剩餘時   | 間    |     |            |        |    |
| 溫度  | 標等級     |      |     |            |        |    |
| 製造  | 商       |      | 666 |            |        |    |
| 機型  | 2       |      | 222 |            |        |    |
| 說明  | 3       |      |     |            |        |    |
| 狀態  | R.      |      | ŧ   | 网路錯誤(TC    | P連接錯誤) |    |
| Mor | nitor密碼 |      | -   |            |        |    |
|     |         |      | 1   |            | _      | _  |

| 顯示名稱   | 顯示在 Epson Projector Management 軟體中所使用的名稱。     |
|--------|-----------------------------------------------|
| 投影機名稱  | 顯示已註册至投影機的名稱。                                 |
| 圖示     | 顯示爲投影機或群組註册的圖示。您可使用 <b>選擇</b> 按鈕變更<br>圖示。     |
| 群組名稱   | 顯示投影機所屬的群組名稱。您可使用 <b>選擇</b> 按鈕變更群<br>組。       |
| IP位址   | 顯示投影機的 IP 位址。                                 |
| 光源使用時間 | 顯示投影機的光源使用時數。                                 |
| 輸入訊號   | 顯示投影機目前的輸入來源。選擇非 Epson 投影機時,您可以指定輸入來源編號以切換來源。 |

| 燈光       | 顯示投影機的燈光來源。                                                    |
|----------|----------------------------------------------------------------|
| 持續模式剩餘時間 | 顯示投影機可維持持續亮度的剩餘時間。(只有在投影機燈<br>光設定選單中將 <b>持續模式</b> 設爲開啓時才可以使用。) |
| 溫度等級     | 顯示投影機的五種溫度等級。                                                  |
| 製造商      | 顯示投影機的製造商。                                                     |
| 機型       | 顯示投影機的機型名稱。                                                    |
| 説明       | 顯示投影機的相關備註。                                                    |
| 狀態       | 顯示投影機的錯誤訊息。若要檢視解決方法,請將游標移<br>至錯誤訊息。                            |
| 密碼       | 如果電腦/投影機驗證失敗,且已設定投影機密碼,請在此<br>處輸入密碼以存取投影機設定。                   |

## 投影機屬性 - 狀態記錄

在投影機屬性畫面選擇狀態記錄標籤時,會隨即顯示以下畫面。您可檢查 Epson Projector Management 軟體執行時發生的異常。若要將錯誤記錄輸出爲 csv 檔案,請選擇儲存檔案。

| 8 投票 | ₿機屬性(XX | XXXXX) |    |        |    |    |     | × |
|------|---------|--------|----|--------|----|----|-----|---|
| 訊息   | 狀態記錄    | 使用記錄   | 排程 | 狀態資訊   | 服務 |    |     |   |
| 狀態   | 紀錄      |        |    |        |    |    | 儲存檔 | 案 |
| 異常   | 類型      | 發生日期/時 |    | 恢復日期/時 | 間  | 狀態 |     | * |
|      |         |        |    |        |    |    |     |   |
|      |         |        |    |        |    |    |     |   |
|      |         |        |    |        |    |    |     |   |
|      |         |        |    |        |    |    |     |   |
|      |         |        |    |        |    |    |     |   |
|      |         |        |    |        |    |    |     |   |
|      |         |        |    |        |    |    |     |   |
|      |         |        |    |        |    |    |     |   |
|      |         |        |    |        |    |    |     |   |
|      |         |        |    |        |    |    |     |   |
|      |         |        |    |        |    |    |     |   |
|      |         |        |    |        |    |    |     |   |
|      |         |        |    |        |    |    |     |   |
|      |         |        |    |        |    |    |     |   |
|      |         |        |    |        |    |    |     |   |
|      |         |        |    |        |    |    |     |   |
|      |         |        |    |        |    |    |     |   |
|      |         |        |    |        |    |    |     | • |
|      |         |        |    |        |    | 確定 | 取消  |   |

## 投影機屬性畫面

## 投影機屬性 - 使用記錄

在投影機屬性畫面選擇使用記錄標籤時,會隨即顯示以下畫面。

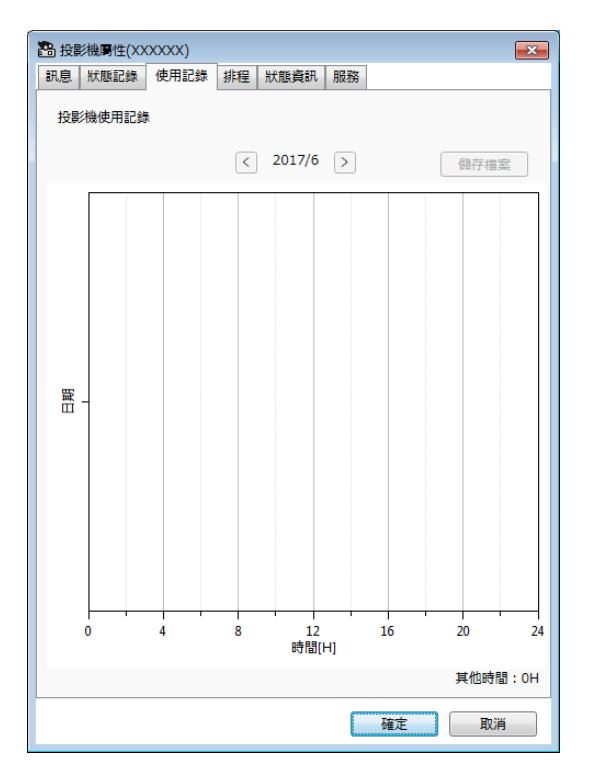

| 📧 上個月 | 顯示上個月的圖表。                                           |
|-------|-----------------------------------------------------|
| ▶ 下個月 | 顯示下個月的圖表。                                           |
| 儲存檔案  | 將目前顯示的記錄輸出爲 csv 檔案。                                 |
| 其他時間  | 顯示在 Epson Projector Management 軟體未監視時,投影<br>機的使用時數。 |

## 投影機屬性 - 排程

在投影機屬性畫面選擇排程標籤時,會隨即顯示以下畫面。

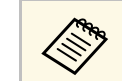

您無法在此畫面上排定韌體更新。請在**更新清單**檢視中進行排程 設定。

| 讯息 | 狀態記錄 | 使用 | 記錄 | 排程         | 狀態資訊    | 服務 |    |    |   |
|----|------|----|----|------------|---------|----|----|----|---|
| 0  | 行事層  |    |    |            | 1       |    |    |    |   |
| 0  |      | 4  |    |            | 2017年6月 |    |    | ×  |   |
|    |      | в  | -  | . <b>z</b> | =       | 29 | 五  | *  |   |
|    |      | 28 | 29 | 30         | 31      | 1  | 2  | 3  |   |
|    |      | 4  | 5  | 6          | 7       | 8  | 9  | 10 |   |
|    |      | 11 | 12 | 13         | 14      | 15 | 16 | 17 |   |
|    |      | 18 | 19 | 20         | 21      | 22 | 23 | 24 |   |
|    |      | 25 | 26 | 27         | 28      | 29 | 30 | 1  |   |
|    |      | 2  | 3  | 4          | 5       | 6  | 7  | 8  |   |
|    |      |    |    |            |         |    |    |    |   |
|    |      |    |    |            |         |    |    |    |   |
|    |      |    |    |            |         |    |    |    |   |
|    |      |    |    |            |         |    |    |    |   |
|    |      |    |    |            |         |    |    |    |   |
|    |      |    |    |            |         |    |    |    |   |
|    |      |    |    |            |         |    |    |    | , |
|    |      |    |    |            |         |    |    |    |   |

| ◎ ② 顯示/隱藏 | 顯示或隱藏行事曆。                                                                       |
|-----------|---------------------------------------------------------------------------------|
| 行事曆       | 當日日期會以反白背景及白色文字顯示。已排程的日期會<br>以反白背景及黑色文字顯示。選擇 ◆ 可移至上個月或前<br>一年,而選擇 ▶ 可移至下個月或下一年。 |

| 排程 | <ul> <li>顯示排程清單。資料列顏色說明如下。</li> <li>. 當用排程</li> <li>. 停用排程</li> <li>. 常用排程</li> <li>. 未選擇排程</li> <li>. 按右鍵點選排程並選擇複製及黏貼,<br/>即可複製排程。</li> <li>. 割體更新排程不會顯示在此清單中。</li> </ul> |
|----|----------------------------------------------------------------------------------------------------|
|    | 開啓更新清單檢視,以查看韌體更新<br>排程。                                                                                                    |
| 啓用 | 啓用所選排程。                                                                                                    |
| 停用 | 停用所選排程。                                                                                                    |
| 新增 | 建立新的排程。                                                                                                    |
| 編輯 | 編輯所選排程。                                                                                                    |
| 删除 | 删除所選排程。                                                                                                    |

#### ▶ 相關連結

・"排定投影機事件" p.30 ・"更新韌體及複製選單設定" p.22

### 投影機屬性 - 狀態資訊

在**投影機屬性**畫面選擇**狀態資訊**標籤時,會隨即顯示以下畫面。投影機 資訊會根據投影機機型而有所不同。如果軟體無法取得資訊,則會顯 示「---」。

| 投影機屬性(XXXXX)       |                      |   |  |  |  |
|--------------------|----------------------|---|--|--|--|
| 訊息 狀態記錄 使用記録       | 線 排程 狀態資訊 服務         |   |  |  |  |
| Status Information | Status Information 🔹 |   |  |  |  |
| System             |                      |   |  |  |  |
| Source             |                      |   |  |  |  |
| On-ScreenDisplay   |                      |   |  |  |  |
| Shutter            |                      |   |  |  |  |
| Air Temp.          |                      |   |  |  |  |
| Temp level         |                      |   |  |  |  |
| AC Voltage         |                      |   |  |  |  |
| Lamp Select        |                      |   |  |  |  |
| Lamp Status        |                      |   |  |  |  |
|                    |                      |   |  |  |  |
|                    |                      |   |  |  |  |
|                    |                      |   |  |  |  |
|                    |                      |   |  |  |  |
|                    |                      |   |  |  |  |
|                    |                      |   |  |  |  |
|                    |                      |   |  |  |  |
|                    |                      |   |  |  |  |
|                    | 確定取消                 | ŭ |  |  |  |

## 投影機屬性畫面

| XXXXXXXXXX • | 從以下清單切換顯示資訊。          |
|--------------|-----------------------|
| 狀態資訊         | ・狀態資訊                 |
|              | ・輸入訊號                 |
|              | ・有線網路                 |
|              | ・無線網路                 |
|              | ・維護                   |
|              | ・版本                   |
|              | ・ Android TV (僅限適用機型) |
| ♀ 更新         | 更新狀態資訊。               |

## 投影機屬性 - 服務

在投影機屬性畫面選擇服務標籤時,會隨即顯示以下畫面。(通常僅由 Epson 授權服務中心使用。)

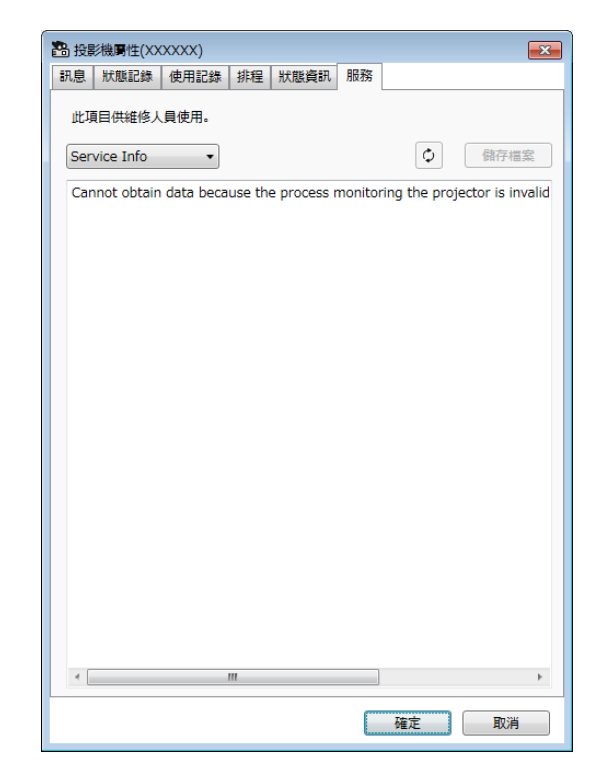

## 環境設置畫面

在工具功能表選擇環境設置時,會隨即顯示環境設置畫面。

#### ▶ 相關連結

- ・"環境設置 一般" p.53
- ・ "環境設置 監控" p.53 ・ "環境設置 顯示清單" p.54 ・ "環境設置 郵件" p.55

## 環境設置 - 一般

在環境設置畫面選擇一般標籤時,會隨即顯示以下畫面。

| ×     |
|-------|
|       |
| 密碼    |
|       |
|       |
|       |
| 價份    |
|       |
|       |
|       |
|       |
|       |
|       |
|       |
|       |
|       |
|       |
|       |
|       |
|       |
|       |
| 頭定 取消 |
|       |

| 應用程式鎖定 | 選擇密碼,即可變更應用程式鎖定功能的密碼。                     |
|--------|-------------------------------------------|
| 在啓動時註册 | 啓動電腦時,自動啓動 Epson Projector Management 軟體。 |

| 可在任務欄中操作                   | 關閉或最小化 Epson Projector Management 視窗時繼續執<br>行監視。工作列的顯示圖示説明如下。<br>· ➡:正常運作。<br>· ▲:警告或異常發生。 |
|----------------------------|--------------------------------------------------------------------------------------------|
| 登錄時將投影機的<br>待機模式設爲通訊<br>開啓 | 在投影機登錄期間,於投影機選單中將 <b>待機模式</b> 設定設為通訊開啓(僅限 Epson 投影機)。                                      |
| 儲存配置檔                      | 選擇儲存檔案,即可建立配置檔的備份。從備份檔案恢復<br>設定時,請解壓縮 zip 檔案,並將解壓縮的檔案複製到以<br>下目錄。                          |
|                            | C:\ProgramData\SEIKO EPSON CORPORATION\Epson<br>Projector Management                       |

### 環境設置 - 監控

在環境設置畫面選擇監控標籤時,會隨即顯示以下畫面。

| 3 環境設置        | 3                 |
|---------------|-------------------|
| 一般 監控 顯示清單 邮件 |                   |
| 更新聞碼          | 5 - 分鐘            |
| □ 顯示鞋組檢視的溫度等級 |                   |
| □ 燈泡警告時間提示    | 1000 🛨 時間         |
| ☑ 啟用以接收朝體更新貞訊 | 機查                |
|               | 上次檢查日期:xxxx/xx/xx |
| ☑ 傅送操作記錄資訊    |                   |
| Proxy 設定      | BE                |
| 正在儲存記錄        | In make           |
| 投影機使用記録       | 3 🔮 月             |
| 狀態記錄          | 3 主 月             |
| ☑ 溫度紀錄        |                   |
|               |                   |
|               |                   |
|               | 確定 取消             |

## 環境設置畫面

| 更新間隔            | 指定投影機資訊的更新間隔,範圍介於1至99分鐘。監控<br>大量投影機時,請指定較長的間隔,如此一來便可於間隔<br>期間完成更新。                |
|-----------------|-----------------------------------------------------------------------------------|
| 顯示群組檢視的溫<br>度等級 | 在群組檢視中顯示投影機的溫度等級。                                                                 |
| 燈泡警告時間提示        | 在依據燈光使用時數接收投影機狀態通知時,請指定此項<br>目。                                                   |
| 啓用以接收韌體更<br>新資訊 | 選擇以接收可用韌體更新的通知。您可選擇 <b>檢查</b> ,查看已<br>註册投影機是否有可用的韌體更新。                            |
| 傳送操作記錄資訊        | 指定是否將投影機記錄資訊傳送至 Epson。                                                            |
| Proxy 設定        | 選擇設定以進行 Proxy 伺服器設定。在 Proxy 設定視窗中,選擇使用 Proxy 伺服器並輸入 Proxy 伺服器的資訊(位址、埠號、使用者名稱及密碼)。 |
| 正在儲存記錄          | 指定儲存投影機使用記錄及狀態記錄的時間長度,範圍介於1至99個月。                                                 |
| 溫度紀錄            | 選擇可顯示溫度資訊圖表。                                                                      |

## 環境設置 - 顯示清單

在環境設置畫面選擇顯示清單標籤時,會隨即顯示以下畫面。

| 9 環境設置           |               |
|------------------|---------------|
| 一般 監控 顯示清單 郵件    |               |
| 產單類型<br>● 細節清單檢視 |               |
| ○ 異常清單           |               |
| ○ 更新清単           |               |
| 清單項目             |               |
| 可顯示項目            | 所遛項目及排序       |
| 光源使用時間           | / 暹擇全部/全部/ 唐除 |
| 投影機名稱            | 圖示            |
| IP位址             | 狀態            |
| MAC 地址           | 群組名稱          |
| 序號               | → 銀水治悟 表演     |
|                  | A/V Mute      |
| 機型               | ***           |
| 持續模式剩餘時間         | 温度等級          |
| 空氣溫度             | 說明            |
|                  |               |
|                  |               |
|                  | t 4           |
|                  | 西京田田田         |

| 清單類型 | 選擇您要變更顯示項目和順序的清單類型:細節清單檢<br>視、異常清單或更新清單。     |
|------|----------------------------------------------|
| 清單項目 | 選擇您要顯示或移除的項目,並排列項目順序。可顯示項<br>目可新增至所選項目及排序清單。 |
|      | · 三:顯示在可顯示項目中選擇的項目。                          |
|      | • • : 隱藏在所選項目及排序中選擇的項目。                      |
|      | • <u></u> :將所選項目及排序中的所選項目移至前一位置。             |
|      | • <b>•</b> : 將所選項目及排序中的所選項目移至下一位置。           |

▶ 相關連結 ・ "監控投影機" p.17

## 環境設置畫面

## 環境設置 - 郵件

在環境設置畫面選擇郵件標籤時,會隨即顯示以下畫面。

| <b>多環境設置</b>           |            | ×        |
|------------------------|------------|----------|
| 一般 監控 順示清              | 自單 郵件      |          |
| 使用電子郵件;                | 通知系統       |          |
| 郵件伺服器 ——               |            |          |
| SMTP伺服器                |            |          |
| 埠號                     | 25         |          |
| 使用 TLS 驗調<br>使用 SMTP 制 | 2<br>9     |          |
| 使用者名稱                  |            |          |
| 密碼                     |            |          |
| 發送人地址                  |            |          |
| 目標電子郵件地址               | t          |          |
| 電郵地址                   |            |          |
|                        |            |          |
|                        |            |          |
|                        |            |          |
|                        | 新增調料測試電子郵件 | 删除       |
|                        |            | The last |
|                        | 雉花         | 東以河      |

| 使用電子郵件通知<br>系統 | 選擇此選項可於投影機狀態變更時,將電子郵件傳送到預<br>設的地址。     |
|----------------|----------------------------------------|
| SMTP伺服器        | 輸入 SMTP 伺服器名稱或 IP 位址。                  |
| 埠號             | 在 SMTP 伺服器埠號碼選擇 1 至 65535 的數值。預設值為 25。 |
| 使用 TLS 驗證      | 選擇此選項可啓用 TLS 驗證。                       |
| 使用 SMTP 驗證     | 選擇此選項可啓用 SMTP 驗證。                      |
| 使用者名稱          | 輸入 SMTP 驗證的使用者名稱。                      |
| 密碼             | 輸入 SMTP 驗證的密碼。                         |
| 發送人地址          | 輸入寄件者的電郵地址。您可輸入最多 512 個英數字元。           |
| 目標電子郵件地址       | 顯示收件者的電子郵件地址。                          |
| 新增             | 新增新收件者的電子郵件地址。                         |

| 編輯     | 編輯所選收件者的電子郵件地址。         |
|--------|-------------------------|
| 測試電子郵件 | 將測試電子郵件傳送至所選收件者的電子郵件地址。 |
| 删除     | 移除所選收件者的電子郵件地址。         |

▶相關連結
・ "傳送電子郵件通知" p.33

## 附錄

請參閱下列章節,瞭解有關 Epson Projector Management 軟體的詳細資訊。

#### ▶ 相關連結

- "更新及解除安裝軟體" p.57
  "PJLink 監控及控制限制" p.58
  "注意" p.59

請依照下列説明更新或解除安裝 Epson Projector Management 軟體。

- ▶ 相關連結
- ・"取得軟體的最新版本" p.57
- ・ "解除安裝 Epson Projector Management 軟體 (Windows)" p.57

## 取得軟體的最新版本

本軟體的更新及其説明書,可從 Epson 網站取得。 請造訪 epson.sn。

### 解除安裝 Epson Projector Management 軟體 (Windows)

請依照下列説明解除安裝 Epson Projector Management 軟體。

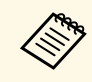

您必須具有管理員權限,才能解除安裝軟體。

- 開啓電腦電源。
- 2
- 確定所有執行的應用程式皆已關閉。
- 3
  - 按一下啓動按鈕顯示所有應用程式。
- 公 以右鍵按一下 Epson Projector Management Ver.X.XX,然後選擇 解除安裝。

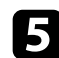

按照畫面指示操作。

## PJLink 監控及控制限制

使用 PJLink 監控或控制投影機時,無法使用下列功能。

- ・自動搜尋 (不適用於 PJLink Class1 投影機)
- ・主畫面的輸入訊號按鈕
- ・排程
- ・電子郵件通知
- Message Broadcasting
- ・正在儲存記錄(投影機資訊除外)
- ・韌體更新
- ・選單設定複製
- · 偵測已註册投影機的更換
- 以下資訊無法從非 Epson 投影機取得。
- ・光源使用時間
- 持續模式剩餘時間
- ・溫度等級
- ・狀態記錄
- ・使用記錄
- ・狀態資訊
- ・服務
- ・溫度紀錄

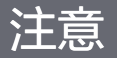

#### 請參閱下列章節,瞭解軟體的重要通告。

▶ 相關連結

- ・"版權通告" p.59
- ・"關於符號" p.59
- ・ "通告" p.59
- ・"著作權歸屬" p.59

#### 版權通告

版權所有,未經Seiko Epson Corporation的書面許可,禁止以電子、機械、影印、錄製或其他任何形式和方式複製、儲存檢索、或者傳遞本手册中的任何部分,若使用此處包含的資料,我們不承擔任何專利責任。對於因使用此處包含的資料而造成的損壞,我們也不承擔任何責任。對於因使用此處所含資料而造成的損壞,我們也不承擔任何責任。

如果買主或者第三方由於意外、使用不當、或者違反本機操作規程或未 經授權作出任何修改、檢修、或者以任何形式更換本產品,或者(除美 國之外)操作和維修時,未能嚴格遵循Seiko Epson Corporation提供的操 作和維修手册,而使買主或者第三方遭受到任何損壞、損失、承擔任何 費用或者開銷, Seiko Epson Corporation及其附屬公司概不負責。

Seiko Epson Corporation對於因使用非由該公司指定的原裝Epson產品、 或者非經Epson准許使用的產品,或者任何消耗產品而造成的損壞、或者 引起的問題概不負責。

本手册内容如有變更,恕不另行通知。

本出版物中所使用之插圖及畫面,可能會與實際插圖及畫面有所出入。

#### 關於符號

- Microsoft Windows 10 作業系統
- ・ Microsoft Windows 11 作業系統

在本説明書中,上述作業系統稱爲 "Windows 10" 和 "Windows 11"。而且 會用集合名稱 "Windows" 來指稱。

#### 通告

EPSON 是 Seiko Epson Corporation 的註册商標。

Microsoft、Windows、Windows 標誌和 SQL Server 是 Microsoft Corporation 在美國或其他國家的商標或註册商標。

Intel<sup>®</sup>是 Intel Corporation 在美國及/或其他國家的註册商標。

本文件所使用之其他產品名稱僅作識別用途,產品名稱可能爲其各自擁 有者之商標。Epson並不擁有這些商標的任何權利。

本軟體版權:產品使用免費軟體和本公司擁有權利的軟體。

#### 著作權歸屬

本處資訊如有變更,恕不另行通知。 © 2023 Seiko Epson Corporation 2023.5 414418900 TC